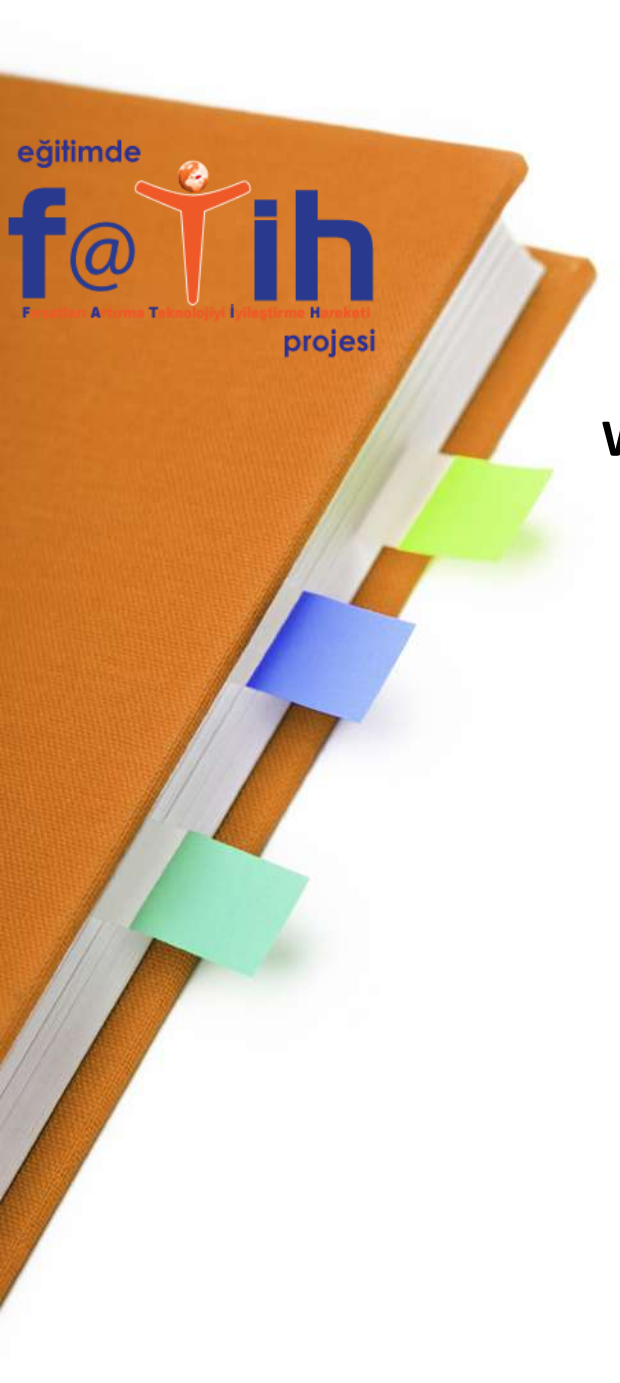

WORD 2010 KULLANIMI OFFICE DÜĞMESİ HIZLI ERİŞİM ARAÇ ÇUBUĞU MENÜLER ŞEKİL, RESİM EKLEME TABLO EKLEME ETKİNLİKLER

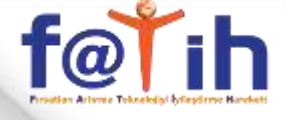

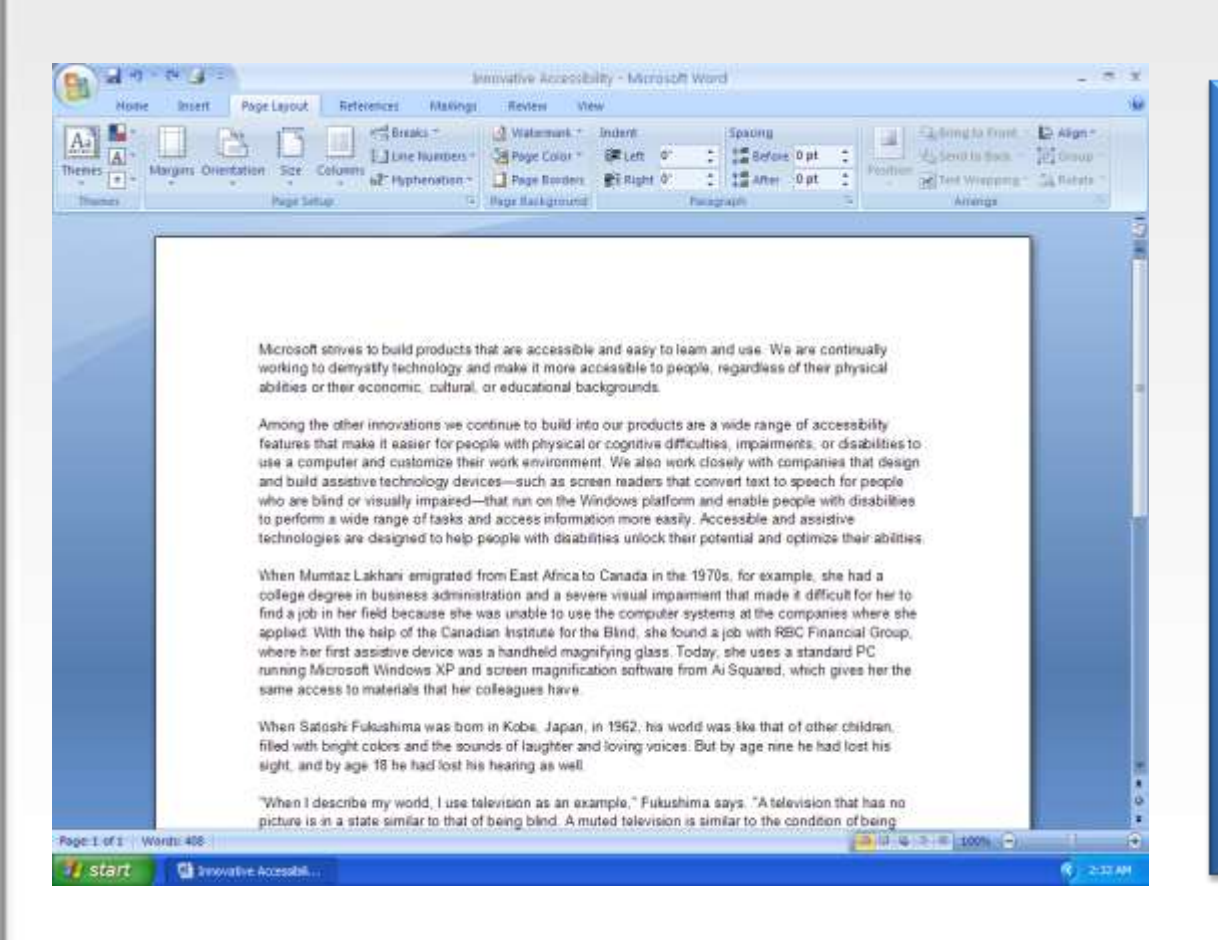

Office Word Programi ile çalışma sayfamıza ≻Yazı yazabilir, ➤Yazılarımızın görünümlerini değiştirebilir, ≻Tablolar oluşturabilir, ≻Resim ekleyebilir, ≻Çalışmamızı yazıcıdan çıktı alabilir. ≻Çalışmamızı kaydedebilir, ≻Çalışmamızı daha sonra yeniden düzenleyebiliriz.

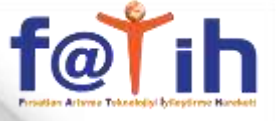

|                                                                                                    | Yazılı Soruları - Micro | osoft Word                                                | _ = ×                  |
|----------------------------------------------------------------------------------------------------|-------------------------|-----------------------------------------------------------|------------------------|
| Giriş Ekle Sayfa Düzeni                                                                                                    | Başvurular Postalar Göz | den Geçir Görünüm                                         | 0                      |
| Yapiştir       Yapiştir         Yapiştir       Yapiştir         Yapiştiş       Yapiştir         Yapiş |                         | AaBbCcDc AaBbCcDc AaBbCcDc AaBbCcDc I Aralık Yok Başlık 1 | Stilleri<br>Değiştir * |
|                                                                                                    |                         |                                                           |                        |

OFFICE DÜĞMESİ: Çalışmamız ile ilgili dosya işlemleri yapmamızı sağlar. Yeni bir dosya açma, dosyayı kaydetme, yazıcıdan çıktı alma işlemlerinin komutları bu menüdedir.

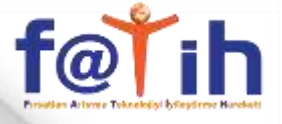

|                                                                                                    | Yazılı Soruları - Micros  | oft Word                                                        | _ = X                          |
|----------------------------------------------------------------------------------------------------|---------------------------|-----------------------------------------------------------------|--------------------------------|
| Giris     Ekle     Sayta Duzeni       Vapiştir     Image: Sayta Duzeni       Yapiştir     Image: Sayta Duzeni       Yapiştir     Image: Sayta Duzeni | Başvurular Postalar Gozde | AaBbCcDc AaBbCcDc AaB<br>T Normal T Aralık Yok Başlı<br>Stiller | bC<br>* Stilleri<br>Değiştir * |
|                                                                                                    |                           |                                                                 |                                |

Hızlı Erişim Araç Çubuğu: Sık kullanılan komutlar buraya eklenip, kullanılacağında hızlı erişim sağlanabilir.

# f@Ťih

## WORD KULLANIMI

|         |       | n•⊍)÷                     |                        |                                                        |      | Yaz      | zılı Sorula               | arı - Mie           | cros | oft Word              |                          |                   |                                                           | - =   | × |
|---------|-------|---------------------------|------------------------|--------------------------------------------------------|------|----------|---------------------------|---------------------|------|-----------------------|--------------------------|-------------------|-----------------------------------------------------------|-------|---|
| <       | Giriş | Ekle                      | Sayfa                  | Düzeni                                                 | Ba   | şvurular | Postala                   | ır G                | özde | n Geçir               | Görünüm                  | >                 |                                                           |       | ۲ |
| Yapıştı | 4     | Calibri (Göv<br>K T ▲<br> | de)<br>• abs<br>Aa • / | $\mathbf{x}_{11}$<br>$\mathbf{x}_{2}$ $\mathbf{x}^{2}$ | -ABI |          | = * *:-*<br>≡ ■ [<br>- }↓ | \$≢ 8≢<br>\$≣-<br>¶ |      | AaBbCcDc<br>11 Normal | AaBbCcDc<br>1 Aralık Yok | AaBbC<br>Başlık 1 | <ul> <li>A</li> <li>Stilleri</li> <li>Değiştir</li> </ul> | Dûzer | å |
| Pano    | G     |                           | /azı Tipl              |                                                        | G    | P        | aragraf                   | 6                   | 8    |                       | Stille                   | er                | j begiştir                                                | s .   |   |
|         |       |                           |                        |                                                        |      |          |                           |                     |      |                       |                          |                   |                                                           |       |   |

Menüler: Her biri konusuna göre çeşitli komutlar içerir. Menülerin adlarına tıklanarak bölümler açılabilir.

f@Ťih

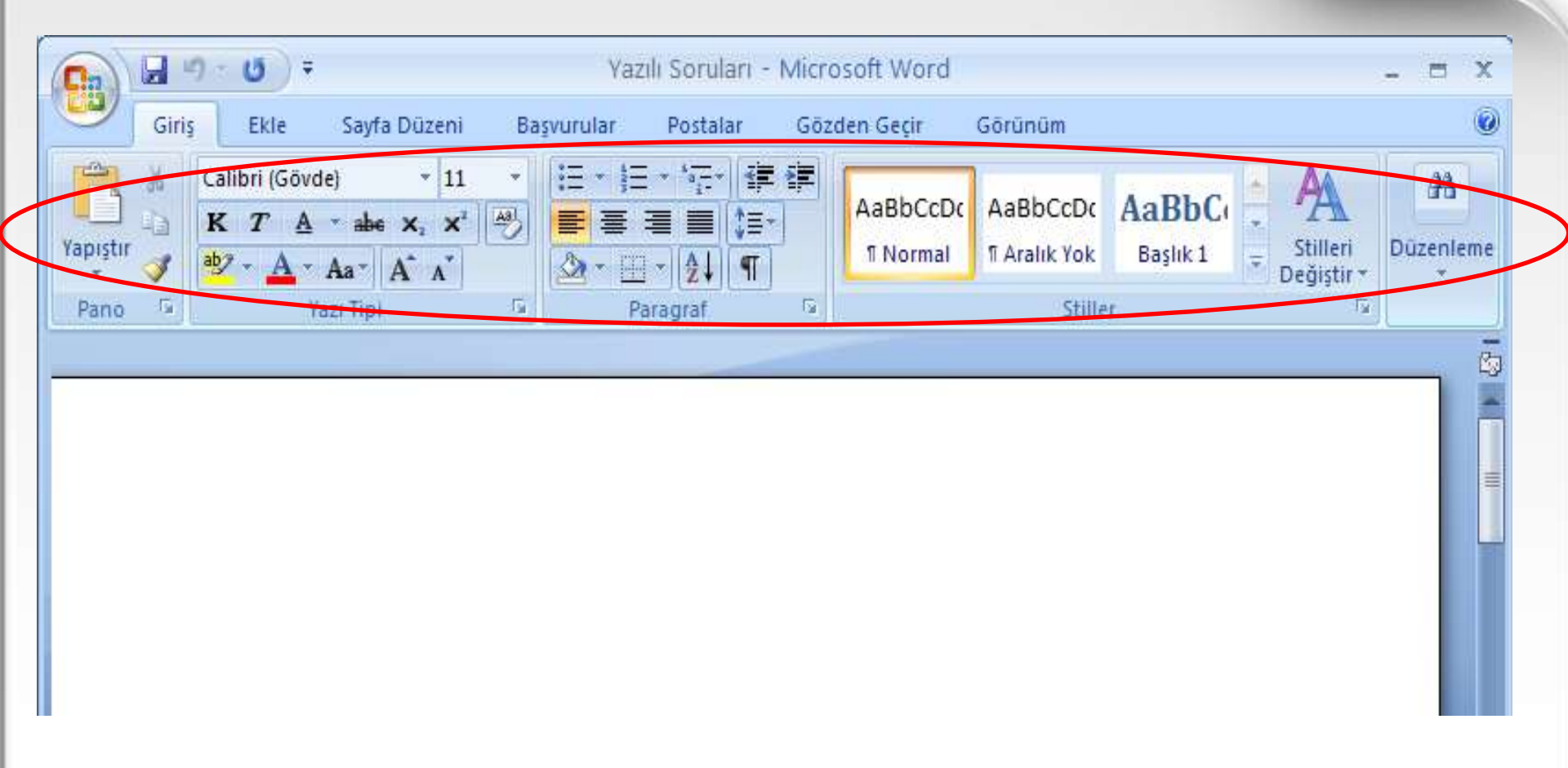

Menülerin Komutları: Menü konularına göre çeşitli komutlar bulunur.

# fetih

# WORD KULLANIMI

| Cn       | 9        | )÷ () ₹       |       |                               |    | Ya            | zılı Sorular                | ri - Micro | osoft Word |              |          |              | - 0    | x   |
|----------|----------|---------------|-------|-------------------------------|----|---------------|-----------------------------|------------|------------|--------------|----------|--------------|--------|-----|
|          | Giriş    | Ekle          | Sayfa | Düzeni                        | Ba | şvurular      | Postalar                    | Göz        | den Geçir  | Görünüm      |          |              |        | ۲   |
| R        | X        | Calibri (Göve | de)   | * 11                          | -  | i= • )=       | * *a*                       | 律律         | AaBbCcDr   | AaBbCcDr     | AaRhC    | A            | A      |     |
| Yapıştır |          | K T A         | * abe | X <sub>2</sub> X <sup>2</sup> | A8 |               |                             | Ξ-<br>T    | 1 Normal   | 1 Aralık Yok | Başlık 1 | _ Stilleri   | Düzenl | eme |
| Pano     | <b>S</b> | Y A Y         | Aa*   | AA                            | 6  | 122 * 13<br>F | ≟ *   (Ž ¥   ('<br>'aragraf | 1          |            | Stille       | r.       | © Değiştir ▼ | *      |     |
|          |          |               |       |                               |    |               |                             |            |            |              |          |              |        |     |

Görünüm Boyutu: Çalışma sayfamızın görünümünü büyütür ve küçültebiliriz.

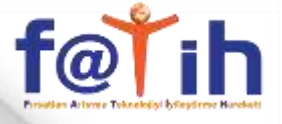

|                          | n•o)÷                                                                                     |                                        | Yazılı Soruları - | Microsoft Word                       |                                     |                   |                                                  | - = X          |
|--------------------------|-------------------------------------------------------------------------------------------|----------------------------------------|-------------------|--------------------------------------|-------------------------------------|-------------------|--------------------------------------------------|----------------|
| Giri<br>Yapıştır<br>Pano | s Ekle Sayfa Düze<br>Calibri (Gövde) *<br>K T A * abe X <sub>2</sub><br>ab2 * A * Aa* A / | eni Başvur<br>11 ▼<br>× <sup>1</sup> ↔ | ular Postalar     | Gözden Geçir<br>AaBbCcDc<br>1 Normal | Görünüm<br>AaBbCcDc<br>1 Aralık Yok | AaBbC<br>Başlık 1 | <ul> <li>Stilleri</li> <li>Değiştir *</li> </ul> | Düzenleme<br>* |
| <b>Bil</b> s             | gisayar                                                                                   |                                        |                   |                                      |                                     |                   |                                                  |                |

Word programında yazı yazabilmek için imlecin yanıp söndüğünü görmemiz gerekir.

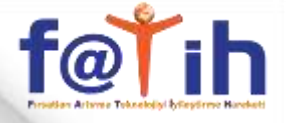

| Veni               |   | Son Belgeler                         |        |  |  |  |  |  |  |
|--------------------|---|--------------------------------------|--------|--|--|--|--|--|--|
| 1011               |   | 1 Yazılı Soruları                    | -1-1-1 |  |  |  |  |  |  |
| 2 40               |   | 2 Yeni Microsoft Office Word Belgesi | -()=)  |  |  |  |  |  |  |
| <u> </u>           |   | <u>3</u> indir                       | -14    |  |  |  |  |  |  |
| . Marca .          |   | 4 İÇERİK                             | -(m)   |  |  |  |  |  |  |
| Kayget             |   | 5 14 SATRANÇIN YARARLARI             | -[23]  |  |  |  |  |  |  |
|                    |   | 6 4 TAŞLARIN HARAKETLERİ             | -(=    |  |  |  |  |  |  |
| Earkli Kaydet      | 1 | 7 3 TAHTA ÜZERİNDE BAŞLANGIÇ KONUMU  | -[=]   |  |  |  |  |  |  |
| 1                  |   | 8 2 SATRANÇ TAHTASI                  | -[iii] |  |  |  |  |  |  |
| Yazdı <u>r</u>     | • | 9 PANO IÇÎN                          | -12    |  |  |  |  |  |  |
| De la              |   | tofaş arabalar                       | -jaj   |  |  |  |  |  |  |
| Hazırla            | ۲ | RUHSAT BĪLGĪLERĪM                    | -14    |  |  |  |  |  |  |
|                    |   | 15 SATRANÇTA BAŞARININ ESASLARI      | -()=1  |  |  |  |  |  |  |
| <u>G</u> önder     | • | 14 SATRANÇIN YARARLARI               | -[2]   |  |  |  |  |  |  |
|                    |   | 13 SATRANÇ SAATÎ                     | -(=    |  |  |  |  |  |  |
| Z Yayı <u>m</u> la | ٠ | 12 ROK                               | -(=    |  |  |  |  |  |  |
|                    |   | 11 MAT TAKTĪKLERĪ                    | -[11]  |  |  |  |  |  |  |
| Kapat              |   | 10 KURAL DIŞI OYUNLAR                | -1m    |  |  |  |  |  |  |

Çalışma sayfamızı kaydetmek için Office Düğmesinin menüsünden KAYDET komutu kullanılır.

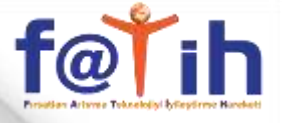

| Vani             |   | Son Belgeler                         |       |  |  |  |  |  |  |  |
|------------------|---|--------------------------------------|-------|--|--|--|--|--|--|--|
|                  |   | 1 Yazılı Soruları                    | -124  |  |  |  |  |  |  |  |
| Ar               |   | 2 Yeni Microsoft Office Word Belgesi | -(;=) |  |  |  |  |  |  |  |
| / <u>^</u>       |   | <u>3</u> indir                       | -14   |  |  |  |  |  |  |  |
| Kaudat           |   | 4 İÇERİK                             | -(=   |  |  |  |  |  |  |  |
| Kayget           |   | 5 14 SATRANÇIN YARARLARI             | -120  |  |  |  |  |  |  |  |
| -                |   | 6 4 TAŞLARIN HARAKETLERİ             | -(=   |  |  |  |  |  |  |  |
| Earkli Kaydet    | 1 | 7 3 TAHTA ÜZERÎNDE BAŞLANGIÇ KONUMU  | -[2]  |  |  |  |  |  |  |  |
|                  |   | 8 2 SATRANÇ TAHTASI                  | -64   |  |  |  |  |  |  |  |
| Yazdı <u>r</u>   | * | 9 PANO IÇİN                          | -[33] |  |  |  |  |  |  |  |
| 0                |   | tofaş arabalar                       | -(2)  |  |  |  |  |  |  |  |
| <u>H</u> azırla  | ۲ | RUHSAT BILGILERIM                    | -14   |  |  |  |  |  |  |  |
|                  |   | 15 SATRANÇTA BAŞARININ ESASLARI      | -[33  |  |  |  |  |  |  |  |
| Gönder           | • | 14 SATRANÇIN YARARLARI               | -14   |  |  |  |  |  |  |  |
|                  |   | 13 SATRANÇ SAATÎ                     | -(21  |  |  |  |  |  |  |  |
| Yayı <u>m</u> la | ۲ | 12 ROK                               | -[33  |  |  |  |  |  |  |  |
|                  |   | 11 MAT TAKTĪKLERĪ                    | -[14] |  |  |  |  |  |  |  |
| Kapat            |   | 10 KURAL DIŞI OYUNLAR                | -[33] |  |  |  |  |  |  |  |

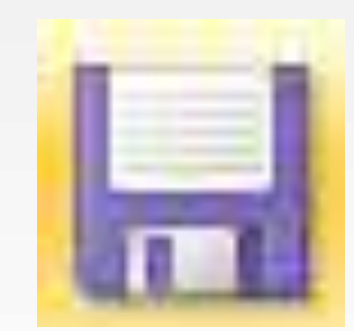

Çalışmamız daha önceden kaydedilmiş ise yaptığımız değişiklikler ile beraber yine aynı dosyaya kaydedilir.

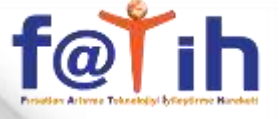

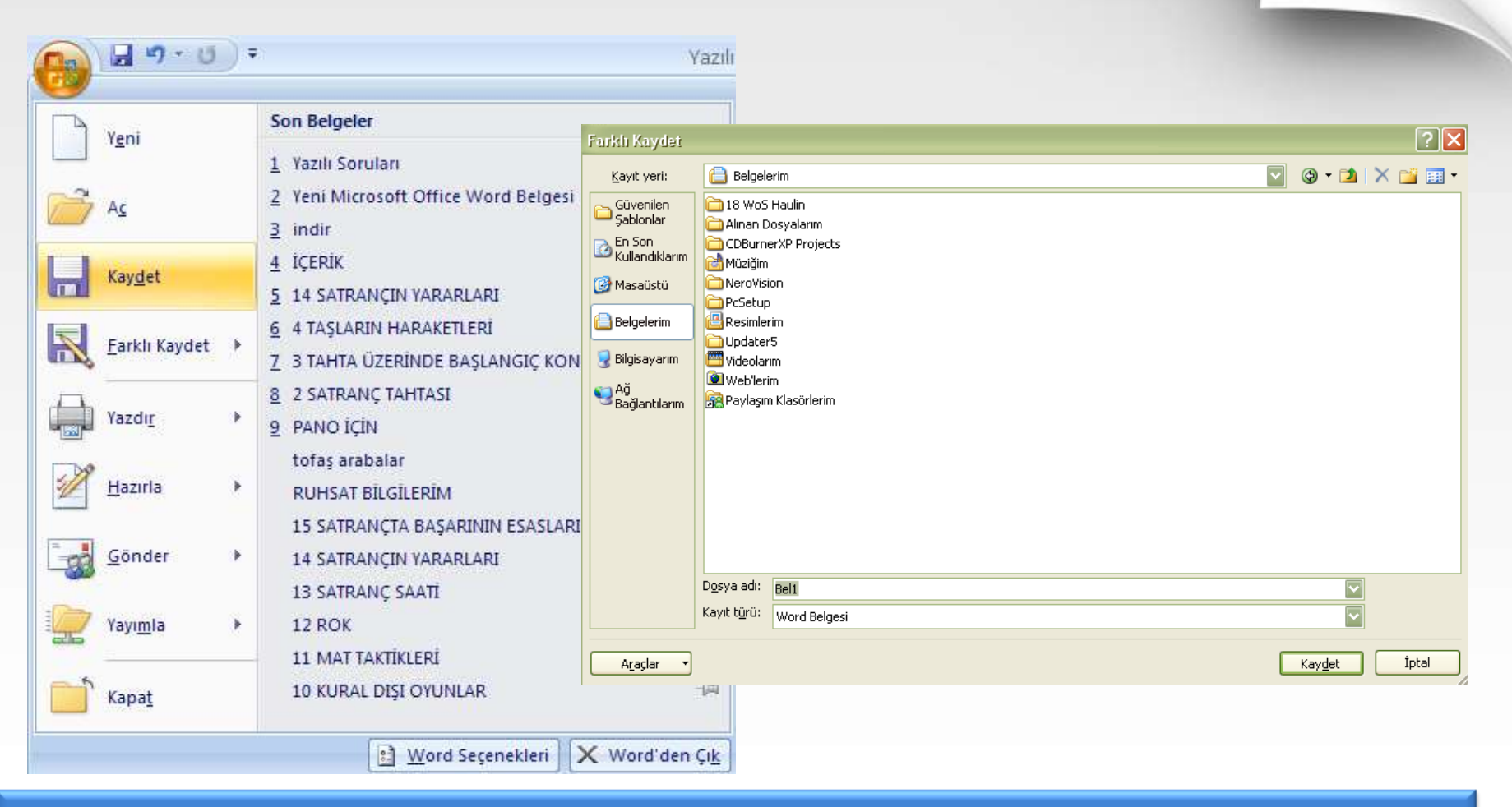

Çalışmamız daha önceden kaydedilmemiş ise çalışmamızın ismini, kaydedileceği yeri belirtmemizi isteyen bir pencere açılır.

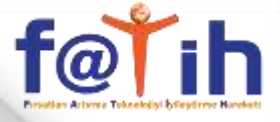

| Farklı Kaydet                                                                                                    |                                                                                                    |              |     |     |   |          |     | ?  | × |
|----------------------------------------------------------------------------------------------------|----------------------------------------------------------------------------------------------------|--------------|-----|-----|---|----------|-----|----|---|
| <u>K</u> ayıt yeri:                                                                                                 | Elgelerim                                                                                                    | $\checkmark$ | ¢   | -   | 1 | $\times$ | ď   |    | • |
| Güvenilen<br>Şablonlar<br>En Son<br>Kullandıklarım<br>Masaüstü<br>Belgelerim<br>Bilgisayarım<br>Ağ<br>Bağlantılarım | <ul> <li>18 WoS Haulin</li> <li>Alınan Dosyalarım</li> <li>CDBurnerXP Projects</li> <li>Müziğim</li> <li>NeroVision</li> <li>PcSetup</li> <li>Resimlerim</li> <li>Updater5</li> <li>Videolarım</li> <li>Web'lerim</li> <li>Paylaşım Klasörlerim</li> </ul> |              |     |     |   |          |     |    |   |
| Araclar V                                                                                                    | Dosya adı: Bel1<br>Kayıt türü: Word Belgesi                                                                                                    |              | Kay | det |   |          | İot | al |   |

Dosyamızın adını bu alana yazmamız gerekir.

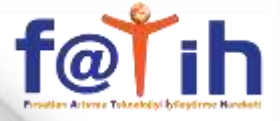

| $\frown$                 |                                       |                                       |
|--------------------------|---------------------------------------|---------------------------------------|
| Farkh Kaydet             |                                       | · · · · · · · · · · · · · · · · · · · |
| <u>K</u> ayıt yeri:      | Belgelerim                            | 💽 🕲 • 🖄 🗙 📸 •                         |
| Güvenilen<br>Şablonlar   | 🗀 18 WoS Haulin<br>🗀 Alman Dosyalarım |                                       |
| En Son<br>Kullandiklarim | CDBurnerXP Projects                   |                                       |
| 🞯 Masaüstü               |                                       |                                       |
| 📋 Belgelerim             |                                       |                                       |
| 😼 Bilgisayarım           | Updater5<br>Wideolarim                |                                       |
| Sağlantılarım            | 🔎 Web'lerim<br>Replaşım Klasörlerim   |                                       |
|                          |                                       |                                       |
|                          |                                       |                                       |
|                          |                                       |                                       |
|                          |                                       |                                       |
|                          | Docya adu                             |                                       |
|                          | Kayıt türü: Word Belgesi              |                                       |
|                          |                                       |                                       |
| A <u>r</u> açlar •       |                                       | Kay <u>d</u> et İptal                 |

# Dosyamızı kaydedeceğimiz yeri buralardan seçeriz.

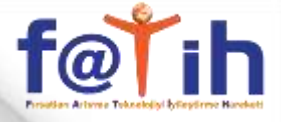

| Farklı Kaydet                                                                                                    |                                                                                                    | ? 🔀                   |
|----------------------------------------------------------------------------------------------------|----------------------------------------------------------------------------------------------------|-----------------------|
| <u>K</u> ayıt yeri:                                                                                                 | 🗎 Belgelerim                                                                                                    | 🛛 🚱 • 🖄 🗙 📸 •         |
| Güvenilen<br>Şablonlar<br>En Son<br>Kullandıklarım<br>Masaüstü<br>Belgelerim<br>Bilgisayarım<br>Ağ<br>Bağlantılarım | <ul> <li>18 WoS Haulin</li> <li>Alınan Dosyalarım</li> <li>CDBurnerXP Projects</li> <li>Müziğim</li> <li>NeroVision</li> <li>PcSetup</li> <li>Resimlerim</li> <li>Updater5</li> <li>Videolarım</li> <li>Web'lerim</li> <li>Paylaşım Klasörlerim</li> </ul> |                       |
|                                                                                                    | Dosya adı: Bell                                                                                                    |                       |
|                                                                                                    | Kayıt t <u>ü</u> rü: Word Belgesi                                                                                                    |                       |
| A <u>r</u> açlar 🔻                                                                                                  |                                                                                                    | Kay <u>d</u> et İptal |

Dosyamızın adını yazdıktan ve konumunu belirledikten sonra kaydetmek için bu düğmeye tıklamamız gerekir.

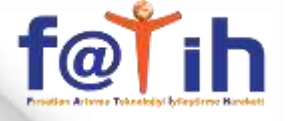

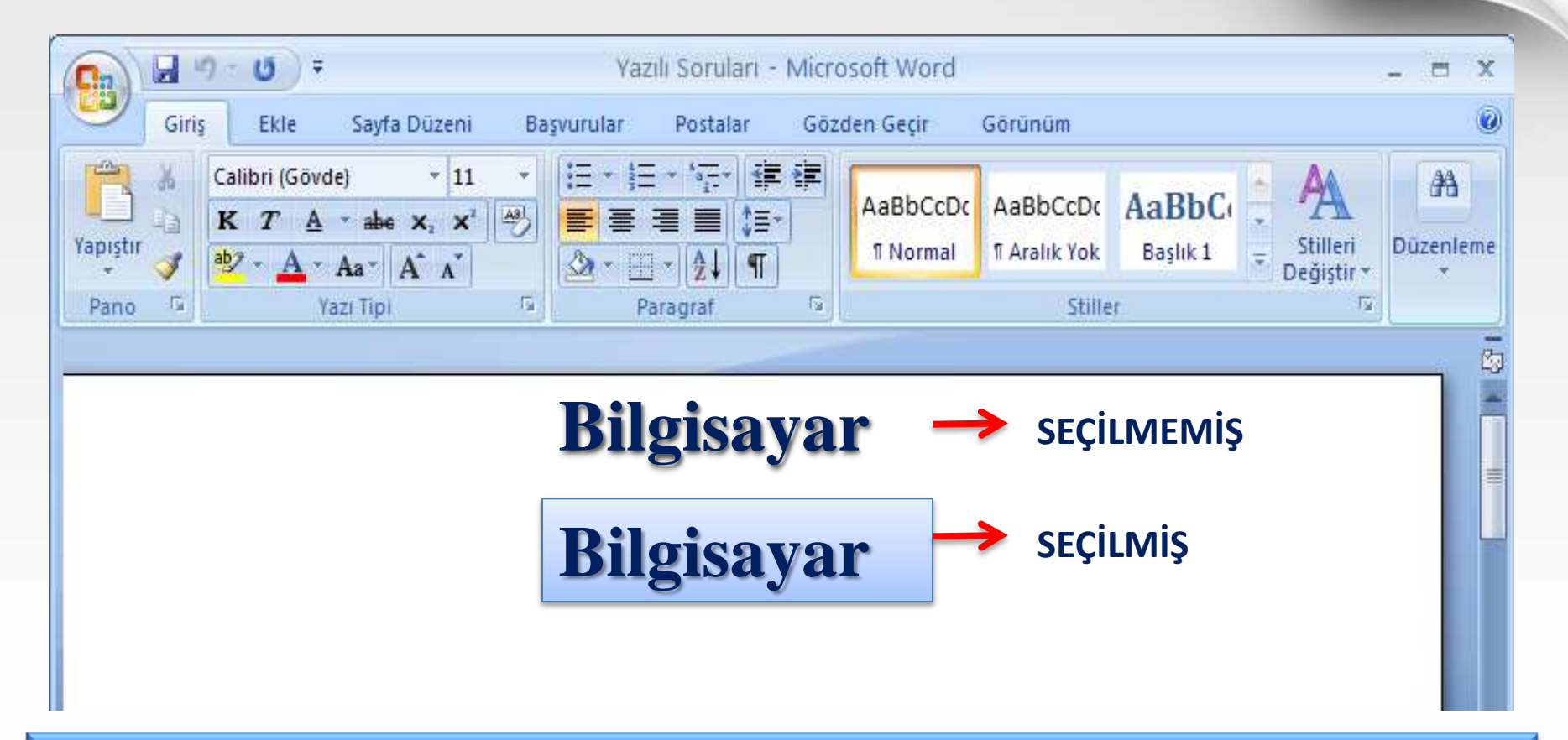

Yazı, tablo yada resimleri bir işleme tabi tutmadan önce seçmemiz gerekir. Nesneleri seçmenin en kolay yolu fare ile nesnenin bir tarafından tıklayarak diğer tarafına kadar fareyi sürüklemektir.

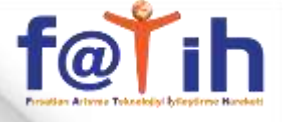

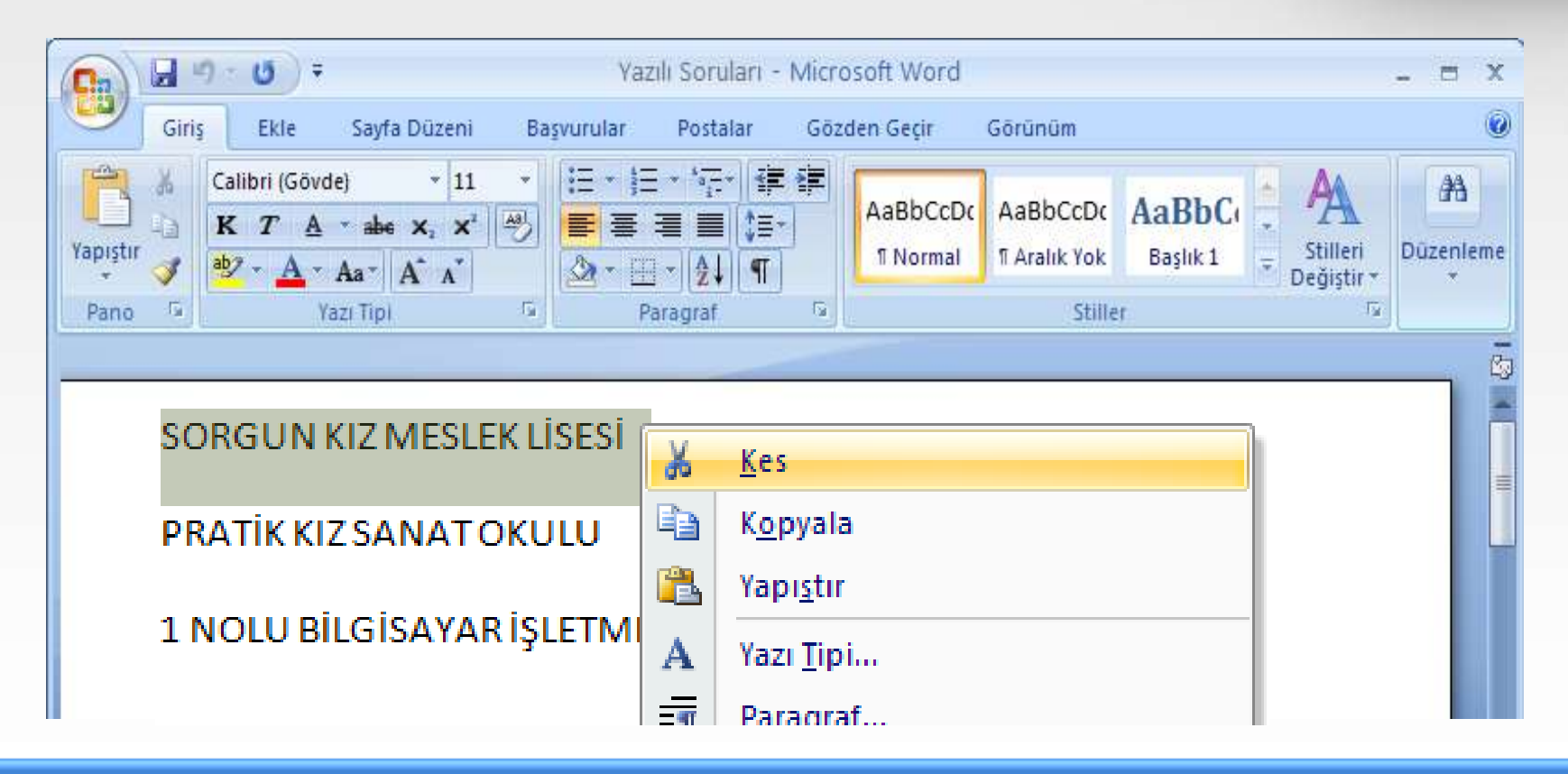

Bir nesneyi bir yerden başka bir yere taşımak için KES komutu kullanılır. KES komutu ile nesne bulunduğu yerden silinir ve hafızaya alınır. Nesneyi taşımak istediğimiz yerde de YAPIŞTIR komutu kullanılarak nesne orada oluşturulur.

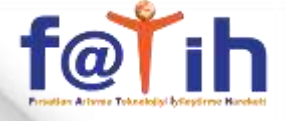

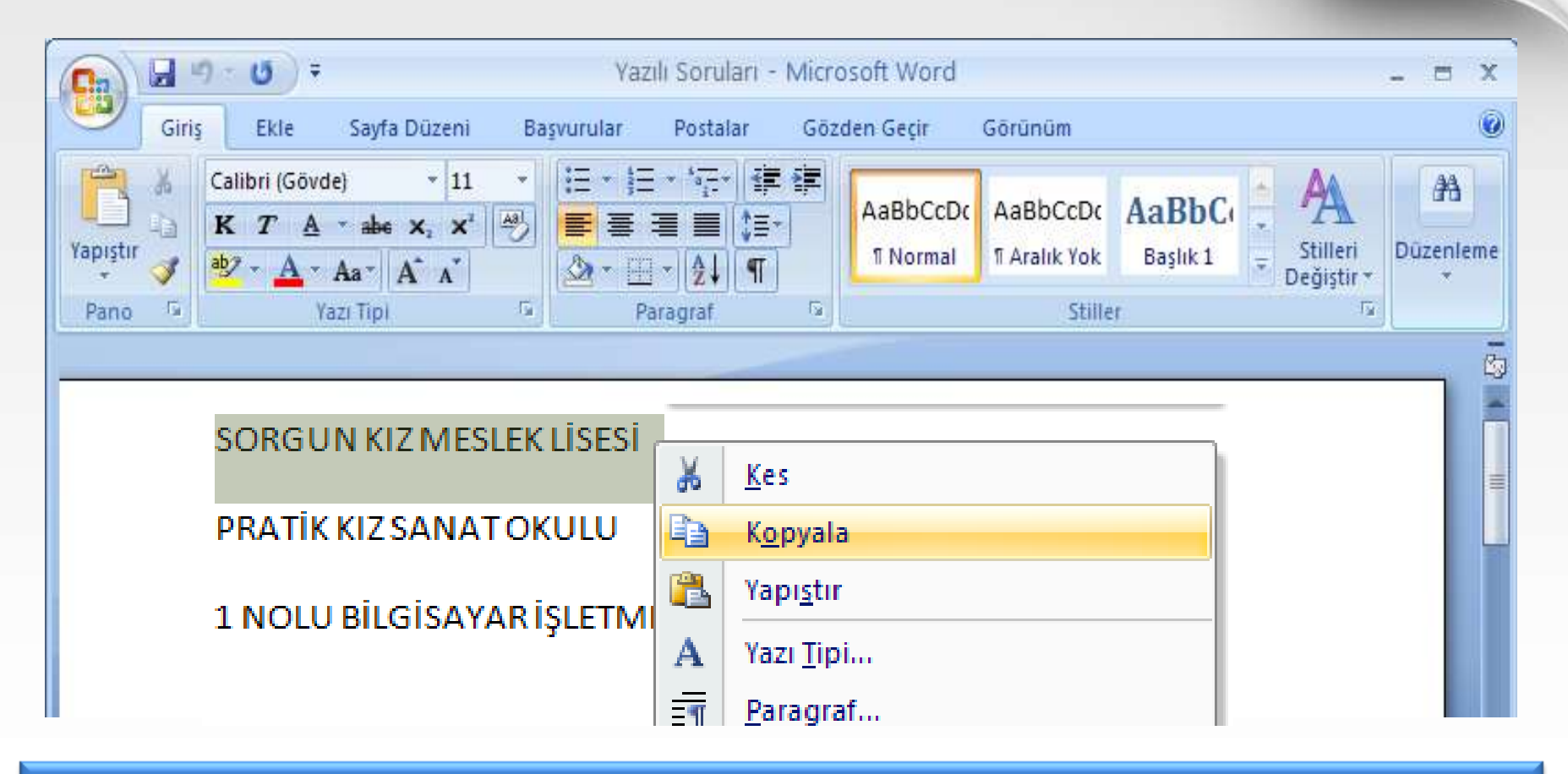

Nesnenin aynısından bir tane daha oluşturmak için KOPYALA komutu kullanılır. Kopyala komutu ile nesnenin kopyası hafızaya alınır ve kopyasını oluşturmak istediğimiz yere imleç getirilerek YAPIŞTIR komutu kullanılır.

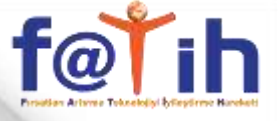

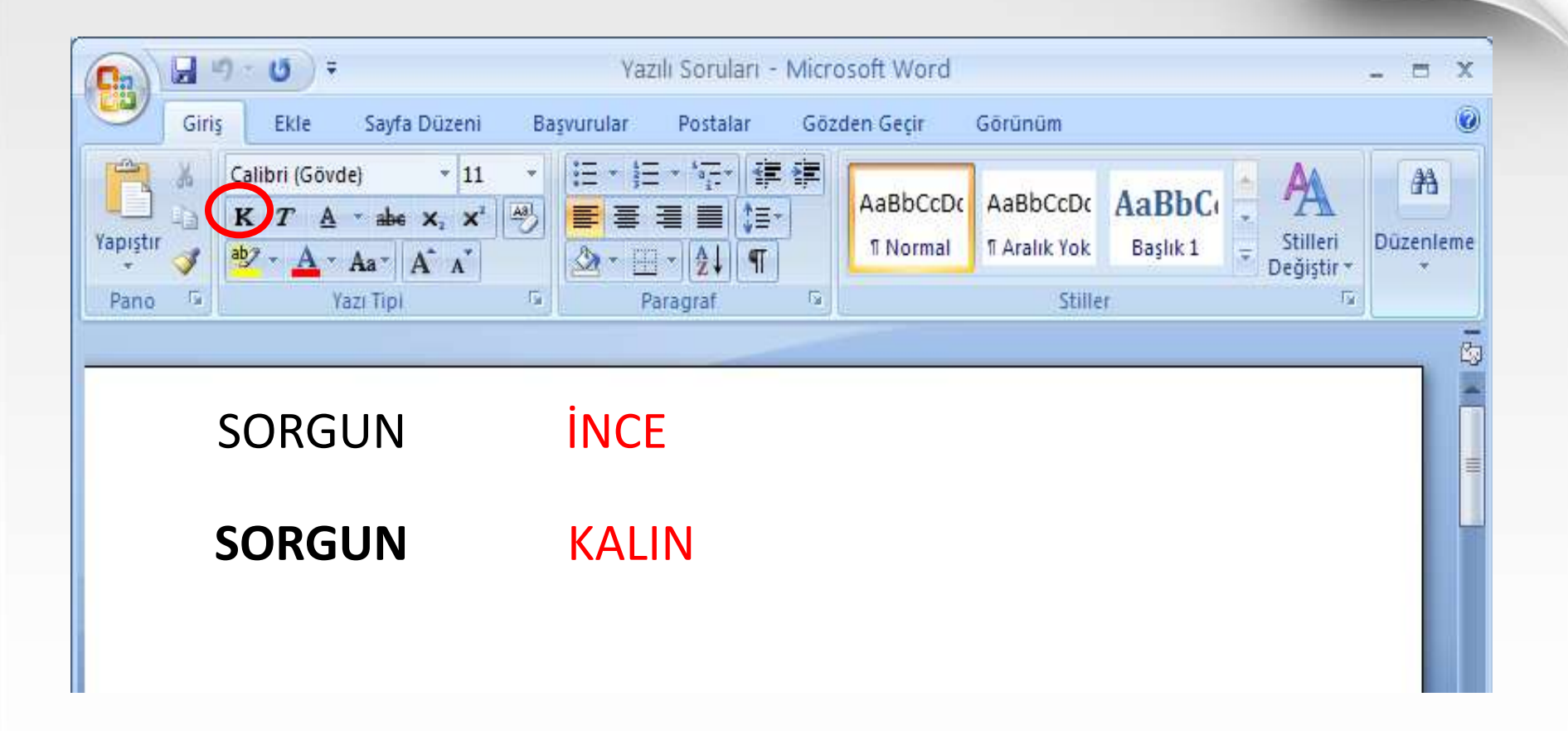

#### KALIN

Seçili metini kalınlaştırır. Eğer zaten kalınsa inceleştirir.

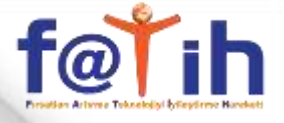

|                                                     |                                                                                                    | Yazılı Soruları - Mic                                                            | rosoft Word                                |                    | - = x     |
|-----------------------------------------------------|----------------------------------------------------------------------------------------------------|----------------------------------------------------------------------------------|--------------------------------------------|--------------------|-----------|
| Giriş Ekle Sayf                                     | a Düzeni Baş                                                                                                    | vurular Postalar Gö                                                              | izden Geçir Görünüm                        |                    | ۲         |
| Yapıştır     Yapıştır         Yapıştır     Yapıştır | $ \begin{array}{c c} \bullet & 11 & \bullet \\ \hline \mathbf{x}_{2} & \mathbf{x}^{2} & \boxed{\mathbf{A}_{2}^{3}} \\ \hline \mathbf{A}^{*} & \mathbf{A}^{*} \\ \end{array} $ | <ul> <li>□・ / □・ / □・ 律 律</li> <li>■ ■ ■ / □・</li> <li>▲ · □ · () / ¶</li> </ul> | AaBbCcDc AaBbCcDc<br>1 Normal 1 Aralık Yok | AaBbCi<br>Başlık 1 | Düzenleme |
| Pano 🕼 Yazı Tipi                                    | G                                                                                                    | Paragraf 🕞                                                                       | Stille                                     | er T               |           |
| SORGUN<br><i>SORGUN</i>                             | $\rightarrow$ $\rightarrow$                                                                                                    | NORMAL<br>İTALİK                                                                 |                                            |                    |           |

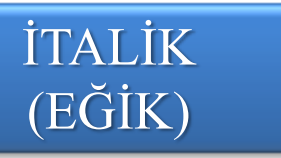

Seçili olan metini sağa doğru 75 derece açılı eğitk olarak yazılmasını sağlar.

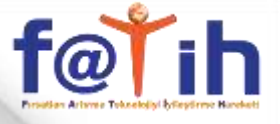

| C                                                   |                                                                                                    | Yazılı Soruları                 | - Microsoft Word |               | - = x                          |
|-----------------------------------------------------|----------------------------------------------------------------------------------------------------|---------------------------------|------------------|---------------|--------------------------------|
| Giriş Ekle Sayf                                     | a Düzeni Ba                                                                                                    | şvurular Postalar               | Gözden Geçir     | Görünüm       | ۲                              |
| Yapıştır     Yapıştır         Yapıştır     Yapıştır | $ \begin{array}{c c} \bullet & 11 & \bullet \\ \bullet & \mathbf{x}_{1} & \mathbf{x}^{2} \\ \hline \mathbf{A}^{*} & \mathbf{A}^{*} \end{array} $ |                                 | AaBbCcD          | AaBbCcDc AaBb | Ci A<br>Stilleri<br>Değiştir + |
| Pano 🕼 Yazi Tip                                     | G                                                                                                    | Paragraf                        | 6                | Stiller       | 15                             |
| SORGUN                                              | $\rightarrow$                                                                                                    | NORMA<br>ALTI CİZİ              | L                |               | 59<br>                         |
| <u> </u>                                            | -                                                                                                    | · · - · · <b>3</b> · <b>-</b> · |                  |               |                                |

ALTI ÇİZİLİ Seçili olan metinin altını çizer.

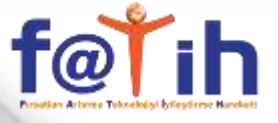

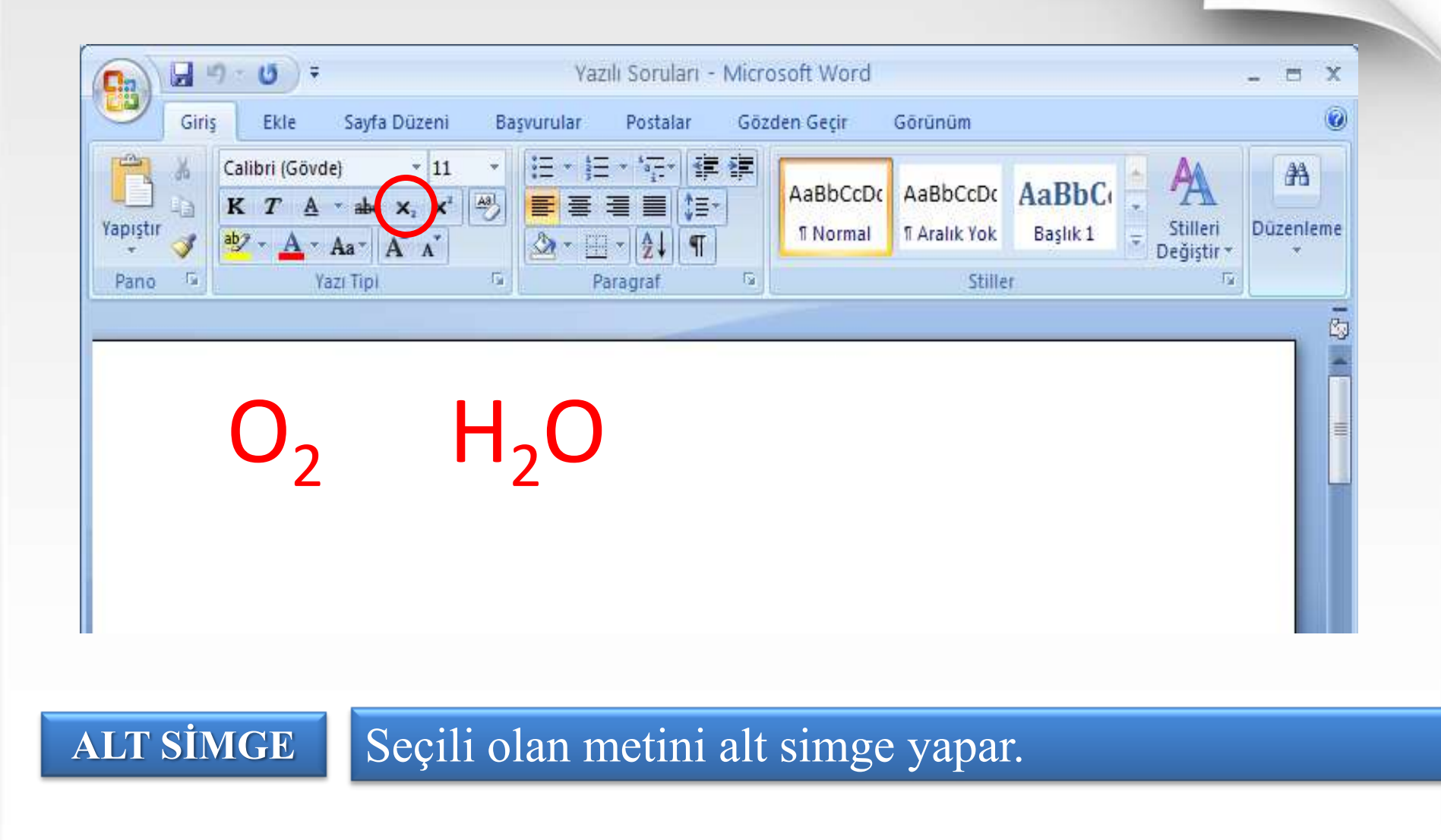

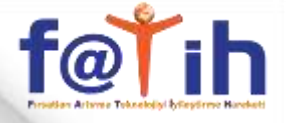

| <b>()</b>                        | Yazılı Soruları - Microsoft Word                      | - = ×     |
|----------------------------------|-------------------------------------------------------|-----------|
| Giriş Ekle                       | Sayfa Düzeni Başvurular Postalar Gözden Geçir Görünüm | 0         |
| Yapıştır                         | abe x x 2 2 1 1 1 1 1 1 1 1 1 1 1 1 1 1 1 1           | Düzenleme |
| Pano 🐨 Y                         | I Tipi G Paragraf G Stiller F                         |           |
| 2 <sup>2</sup><br>x <sup>2</sup> | 5 <sup>3</sup><br>v <sup>9</sup>                      |           |
| or civer                         |                                                       |           |

Seçili olan metini üst simge yapar.

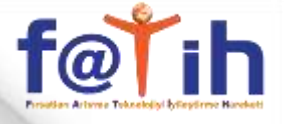

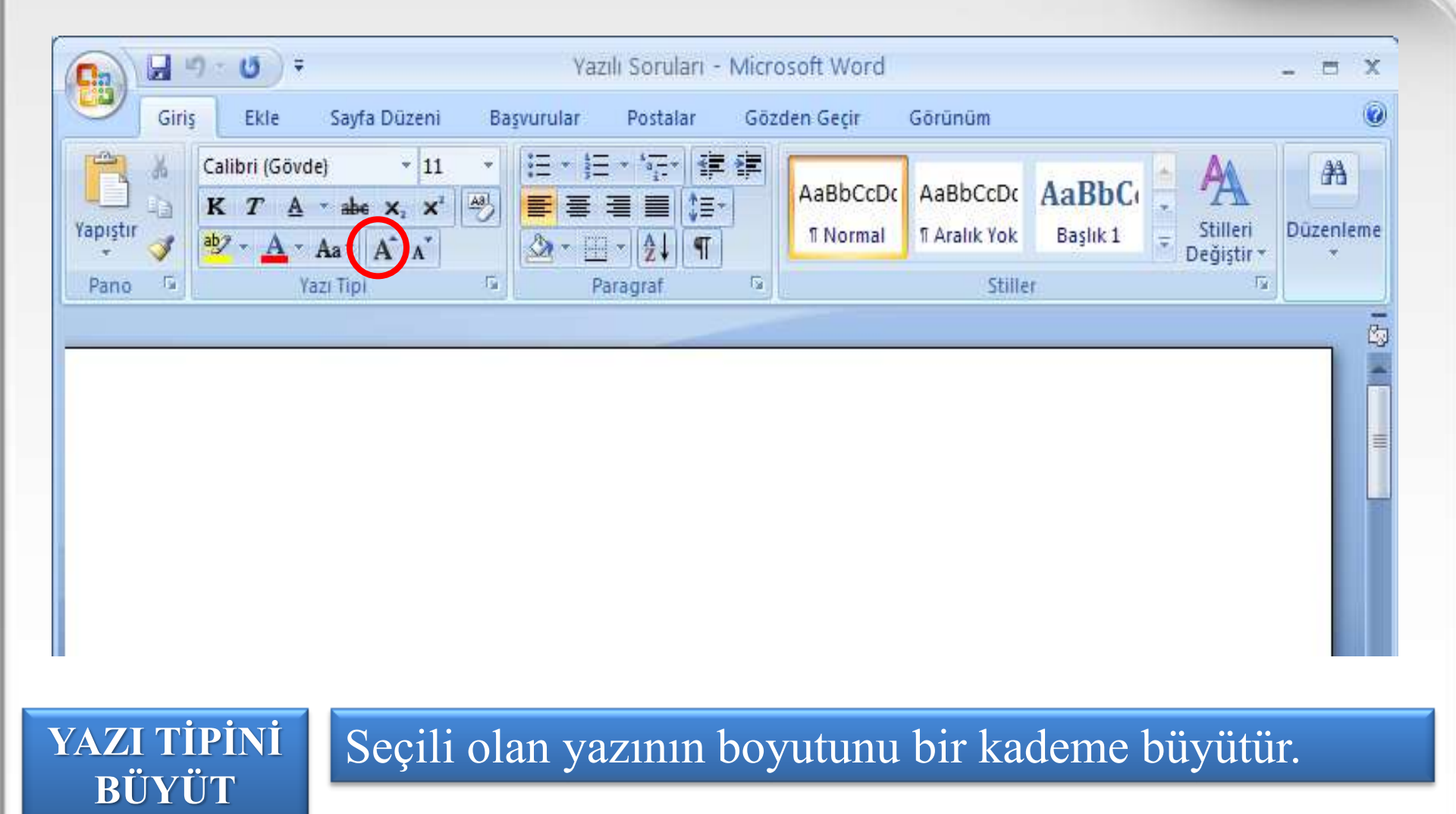

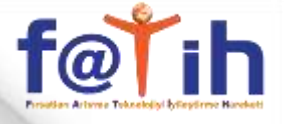

|                  | () ÷ () ÷                                 |                                      |          | Yaz      | ılı Soruları · | - Micro | osoft Word          |                                    |                   |                                  | - = x          |
|------------------|-------------------------------------------|--------------------------------------|----------|----------|----------------|---------|---------------------|------------------------------------|-------------------|----------------------------------|----------------|
| Giriş            | Ekle                                      | Sayfa Dü                             | izeni Ba | şvurular | Postalar       | Göz     | den Geçir           | Görünüm                            |                   |                                  | 0              |
| Yapıştır<br>Pano | Calibri (Gövd<br>K T A<br>aby - A -<br>Yi | e)<br>* abe X<br>Aa*    A<br>az(Tip) | × 11 ×   |          | - *            |         | AaBbCcDc<br>¶Normal | AaBbCcDc<br>I Aralık Yok<br>Stille | AaBbC<br>Başlık 1 | ÷ AA<br>⇒ Stilleri<br>Değiştir + | Dûzenleme<br>* |
|                  |                                           |                                      |          |          |                |         |                     |                                    |                   |                                  |                |
| AZI TİI<br>KÜCÜI | PINI<br>LT                                | Seg                                  | çili ol  | an ya    | azının         | bo      | yutun               | u bir k                            | adem              | e küçü                           | ltür.          |

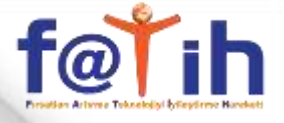

| Giriş Ekle | F<br>Sayfa Düzeni B                       | Yazılı Soruları<br>aşvurular Postalar | - Microsoft Word<br>Gözden Geçir | Görünüm                                  | - = ×                  |
|------------|-------------------------------------------|---------------------------------------|----------------------------------|------------------------------------------|------------------------|
| Yapıştır   | /de) * 11 *<br>A * abe x₂ x²<br>Aa* A A A |                                       | AaBbCcDc                         | AaBbCcDc AaBbCc<br>T Aralık Yok Başlık 1 | Stilleri<br>Değiştir + |
| Pano 🕞     | Yazı Tipi 🛛                               | Paragraf                              | 6                                | Stiller                                  | 12                     |
|            |                                           |                                       |                                  |                                          |                        |
| VURGU      | Seçili ol                                 | an metinin                            | arka plan                        | ının rengini                             | değiştirir.            |
| RENGİ      |                                           |                                       |                                  |                                          |                        |

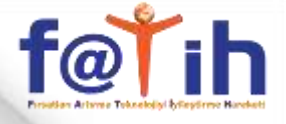

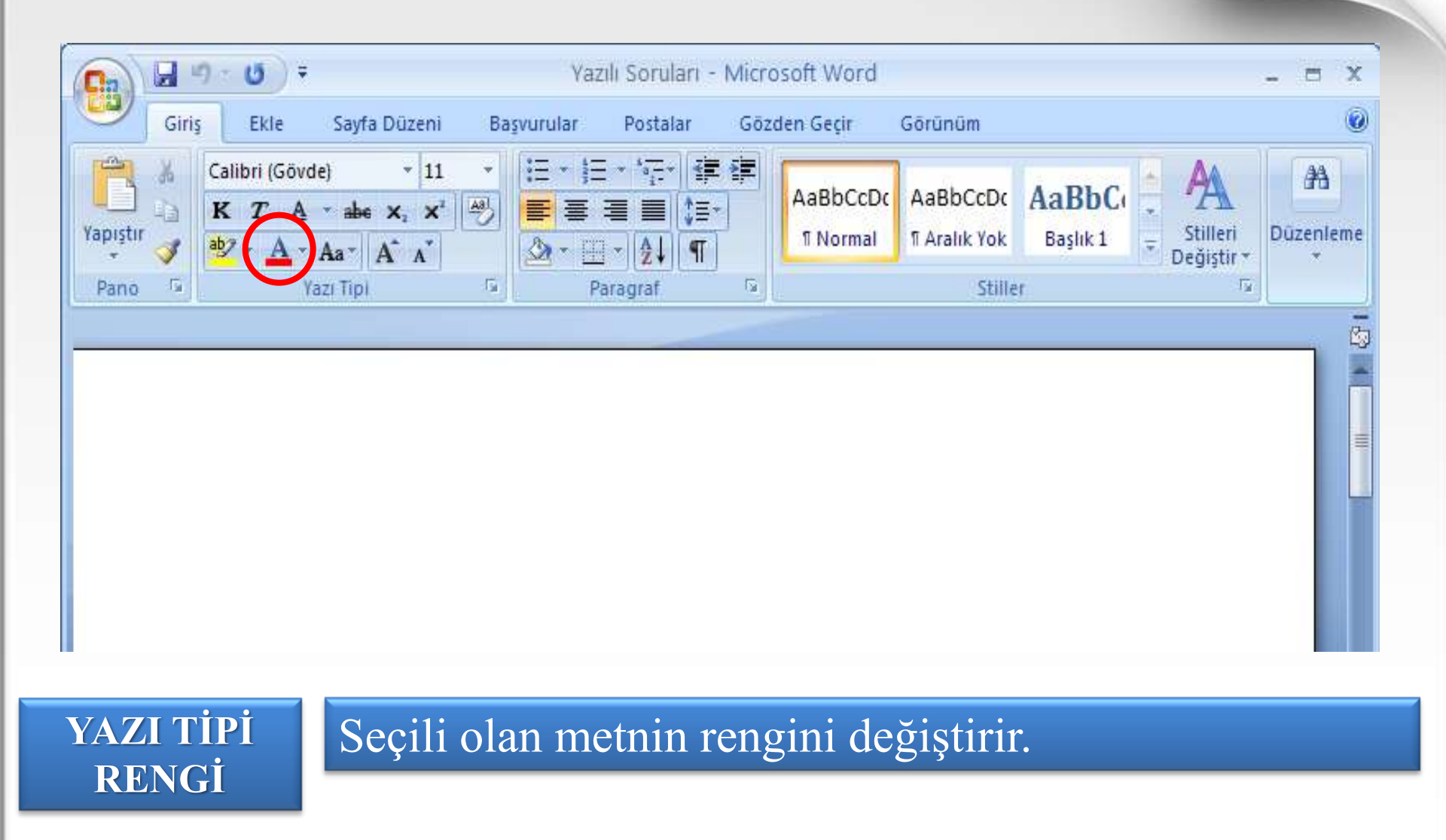

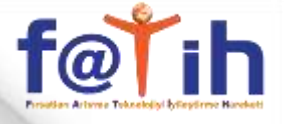

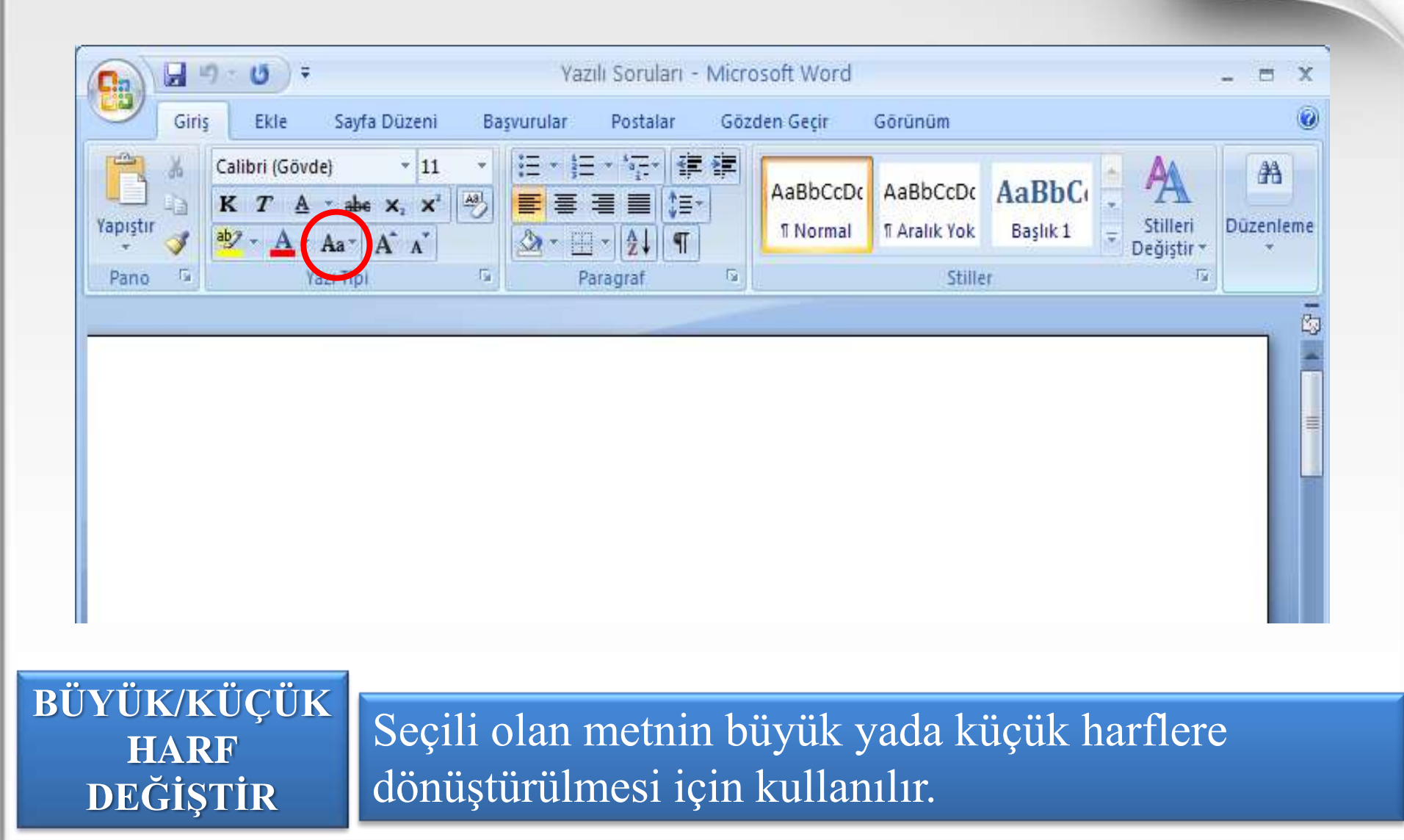

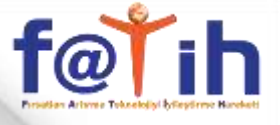

| Cn 9 0 7                                                                                                    | Yazılı Soruları - Micro                                         | osoft Word                        |                                             | _ = X          |
|----------------------------------------------------------------------------------------------------|-----------------------------------------------------------------|-----------------------------------|---------------------------------------------|----------------|
| Giriş Ekle Sayfa Düzeni Ba                                                                                                    | asəruqular Postalar Göz                                         | den Geçir Görünüm                 |                                             | ۷              |
| Calibri (Gövde) $\cdot$ 11 $\cdot$ Yapıştır $\checkmark$ $\checkmark$ $\land$ $\land$ Yapıştır $\checkmark$ $\checkmark$ $\land$ $\land$ | <ul> <li>□·□·☆·律律</li> <li>□·□·☆·律律</li> <li>○·□·☆·▼</li> </ul> | AaBbCcDc<br>T Normal T Aralık Yok | AaBbCi<br>Başlık 1 = Stilleri<br>Değiştir + | Düzenleme<br>* |
| Pano 🖼 Yazi Tipi 🗔                                                                                                    | Paragraf 😡                                                      | Stille                            | t Ia                                        |                |
| •Kitap okuma<br>•Müzik dinler                                                                                                    | ik<br>nek                                                       |                                   |                                             |                |

- •Yemek yapmak
- •Oyun oynamak

MADDE

İŞARETLERİ

Seçili olan satırların başlarına işaretler koyarak maddeleştirir.

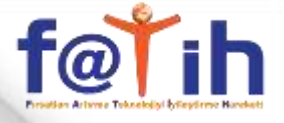

| 0                                         | ) =                                                                                                    | Ya         | ızılı Soruları -                                           | Microsoft Word |                                       |                                           | - = x          |
|-------------------------------------------|----------------------------------------------------------------------------------------------------|------------|------------------------------------------------------------|----------------|---------------------------------------|-------------------------------------------|----------------|
| Giriş Ekl                                 | a Sayfa Düzeni                                                                                                    | Başvurular | Postalar                                                   | Gözden Geçir   | Görünüm                               |                                           | ۲              |
| Yapıştır     Yapıştır       Pano     Pano | 50vde)     *     11       A     *     abe     ×2     ×2       *     Aa*     A*     A*       Yazi Tipi     Yazi Tipi |            | E * *7;;*   ∰<br>= =   (\$≣*<br>I *   2↓   ¶  <br>Paragraf | AaBbCcDo       | AaBbCcDc A<br>T Aralık Yok<br>Stiller | aBbC<br>Başlık 1 - Stilleri<br>Değiştir + | Düzenleme<br>* |
|                                           |                                                                                                    |            |                                                            |                |                                       |                                           |                |
| METNÍ<br>SOLA                             | S a a i li a                                                                                                    | alon m     | otaiga                                                     |                | 1                                     | 0.49                                      |                |

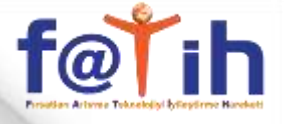

|                  | 9-1                    | 5) =                                           |          |     | Yaz      | ılı Soruları               | - Micro | osoft Word            |                          |                   |                                                                                                    | - = X               |
|------------------|------------------------|------------------------------------------------|----------|-----|----------|----------------------------|---------|-----------------------|--------------------------|-------------------|----------------------------------------------------------------------------------------------------|---------------------|
|                  | Giriş                  | Ekle Say                                       | a Düzeni | Baş | şvurular | Postalar                   | Göz     | den Geçir             | Görünüm                  |                   |                                                                                                    | ١                   |
| Yapıştır<br>Pano | K Calib<br>K<br>M<br>K | ri (Gövde)<br>T A → ab<br>A → Aa →<br>Yazı Tip |          |     |          | · *;-· *<br>■ ■ \$<br>· \$ |         | AaBbCcDc<br>11 Normal | AaBbCcDc<br>I Aralık Yok | AaBbC<br>Başlık 1 | The second second s | A<br>Düzenleme<br>* |
|                  |                        |                                                |          |     |          |                            |         |                       |                          |                   |                                                                                                    |                     |
| ORTA             | LA                     | Se                                             | çili o   | ola | n me     | etni s                     | atır    | in orta               | ısına k                  | conum             | ılar.                                                                                                    |                     |

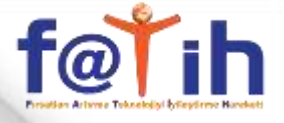

| C. 2 . 0   | ₹ Yazılı Soruları - Micros                                      | oft Word                                                   | - = X                        |
|------------|-----------------------------------------------------------------|------------------------------------------------------------|------------------------------|
| Giriş Ekle | Sayfa Düzeni Başvurular Postalar Gözde                          | en Geçir Görünüm                                           | 0                            |
| Yapıştır   | vde) v 11 v E v E v 17 v 17 17 17 17 17 17 17 17 17 17 17 17 17 | AaBbCcDc AaBbCcDc AaBbCc<br>T Normal T Aralık Yok Başlık 1 | <b>A</b> A<br>Düzenleme<br>▼ |
| Pano 🕞     | Yazı Tipi 🕼 Paragraf 🕼                                          | Stiller 😼                                                  |                              |
| METNÍ      |                                                                 |                                                            |                              |
| SAĞA       | Seçili olan metni satırıı                                       | n sağına dayar.                                            |                              |
| IZALA      |                                                                 |                                                            |                              |

# <u>f@Ťih</u>

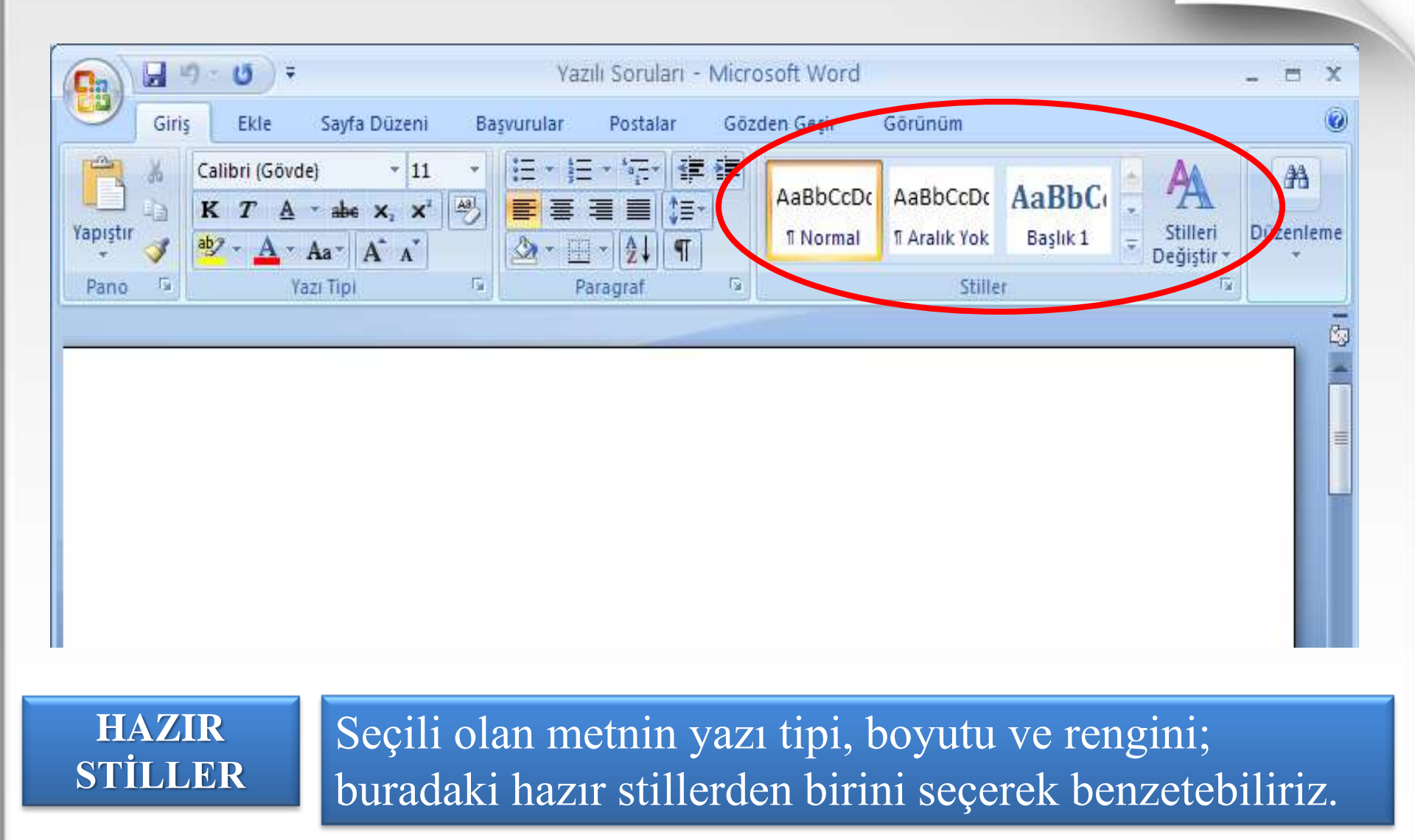

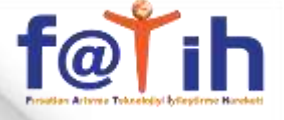

İtalik

#### WORD KULLANIMI

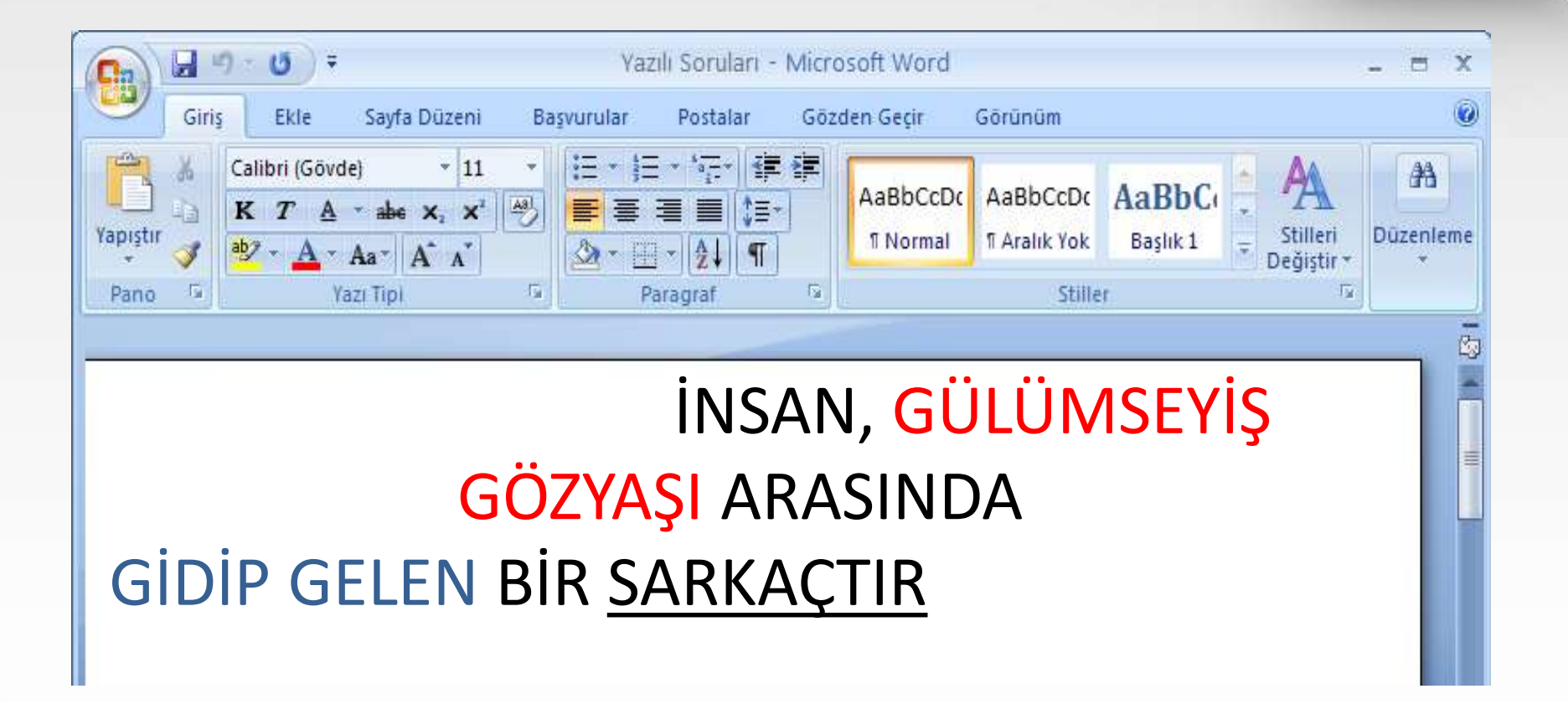

UYGULAMA

Yazı Tipi: Arial

Boyutu: 20

Kalın

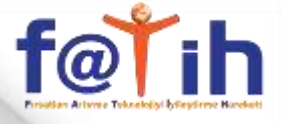

İtalik

Kalın

# WORD KULLANIMI

|                                                                                                    | 39-                   | <del>ت</del> ت                                                                                                 | γ            | azılı Soruları - | Microsoft Word |                          |                   | 1                      | - =          | ×   |
|----------------------------------------------------------------------------------------------------|-----------------------|----------------------------------------------------------------------------------------------------|--------------|------------------|----------------|--------------------------|-------------------|------------------------|--------------|-----|
| 9                                                                                                    | Giriş                 | Ekle Sayfa Düzen                                                                                               | i Başvurular | Postalar         | Gözden Geçir   | Görünüm                  |                   |                        |              | ۲   |
| Yapıştır                                                                                                    | ∦ Cali<br>↓ K<br>√ ₽2 | bri (Gövde) - 1<br><i>T</i> <u>A</u> - abe X <sub>2</sub> X<br>- <u>A</u> - Aa - A <sup>*</sup> A <sup>*</sup> |              | E * '∰*          | AaBbCcDc       | AaBbCcDc<br>1 Aralık Yok | AaBbC<br>Başlık 1 | stilleri<br>Değiştir * | Dûzenle<br>* | eme |
| Pano                                                                                                    | G                     | Yazı Tipi                                                                                                    | G            | Paragraf         | G              | Stille                   | r                 | T <sub>N</sub>         |              |     |
| <i>Her şeye karşın herkes sevdiğini öldürür.</i><br><i>Kimi bunu sert bakışıyla yapar,</i><br><i>kimi de yüze gülen bir sözcükle</i><br><u>korkak kişi</u> bunu bir öpücükle |                       |                                                                                                    |              |                  |                |                          |                   |                        |              |     |

<u>cesur adam bir kılıçla</u> yapar...

Yazı Tipi: Batang

UYGULAMA

Boyutu: 18

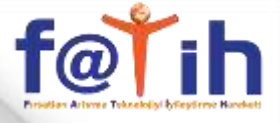

| <b>()</b>                                                                                     | U =                    |                                         | Yazılı Soruları -                          | Microsoft Word                                                               |                                                              |                                               |                                     | x       |
|-----------------------------------------------------------------------------------------------|------------------------|-----------------------------------------|--------------------------------------------|------------------------------------------------------------------------------|--------------------------------------------------------------|-----------------------------------------------|-------------------------------------|---------|
| Giriş                                                                                         | Ekle Sayfa Düzeni      | Başvurular Postalar                     | Gözden Geçir G                             | örünüm                                                                       |                                                              |                                               |                                     | 0       |
| <ul> <li>Mapak Sayfa</li> <li>Boş Sayfa</li> <li>Boş Sayfa</li> <li>Boş Sayfa Sonu</li> </ul> | Tablo Resim Küç<br>Res | A C A A A A A A A A A A A A A A A A A A | 🛃 Kōprū<br>Arr İşareti<br>🛐 Çapraz Başvuru | <ul> <li>Üstbilgi *</li> <li>Altbilgi *</li> <li>Sayfa Numarası *</li> </ul> | A Hızlı Parçalar *<br>Metin<br>Kutusu * A Başlangıcı Büyüt * | À İmza Satırı ▼<br>➡ Tarih ve Saat<br>Mesne ▼ | $\pi$ Denklem *<br>$\Omega$ Simge * |         |
| Sayfalar                                                                                      | Tablolar               | Çizimler                                | Bağlantılar                                | Üstbilgi ve Altbilgi                                                         | Metin                                                        |                                               | Simgeler                            |         |
|                                                                                               | 1                      |                                         |                                            |                                                                              |                                                              |                                               |                                     |         |
|                                                                                               |                        |                                         |                                            |                                                                              |                                                              |                                               |                                     | * * • • |
| Sayfa: 1 / 1 Sözc                                                                             | ük: 0 🧭 Türkçe         |                                         |                                            |                                                                              |                                                              | B ≥ %100 ○                                    |                                     | Ð       |

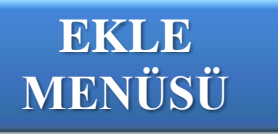

Sayfaya ekleyebileceğimiz bütün öğeler bu menüde yer alır.

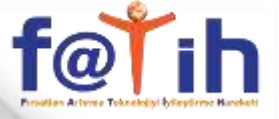

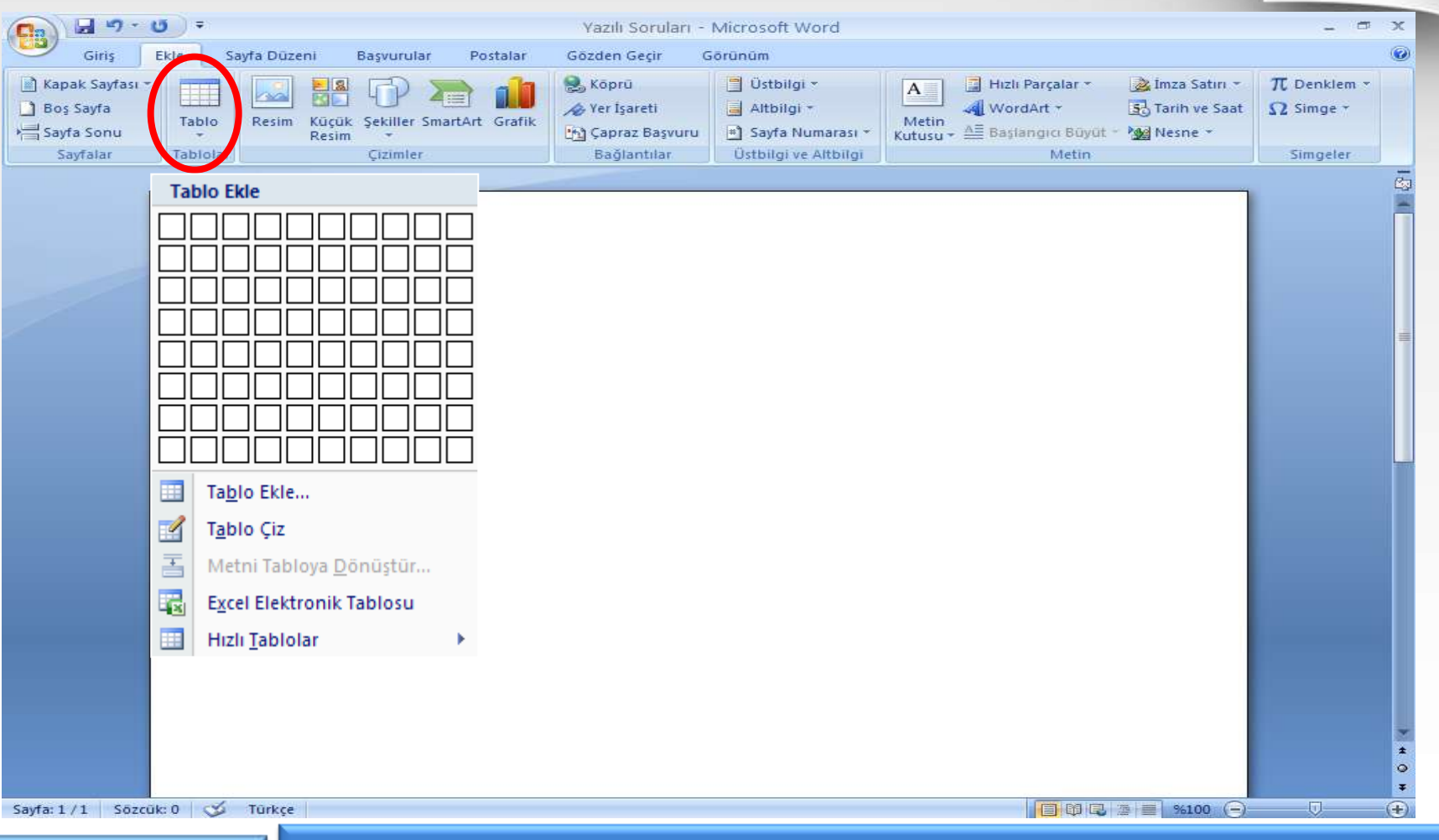

TABLO EKLEMEK Sayfaya sütun ve satırların oluşturduğu hücrelerden oluşan bir tablo eklememizi sağlar.

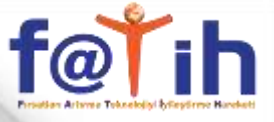

\* 0

Ŧ

🗐 🛱 🗟 🚍 %100 (=)

#### WORD KULLANIMI

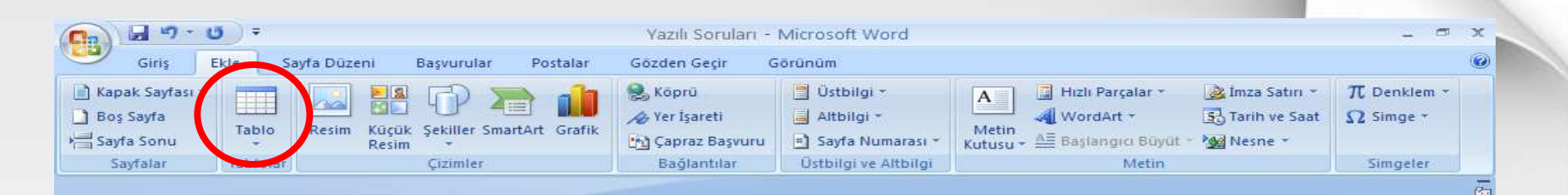

| BÖLÜMLER VE<br>ÖĞRENCİ SAYILARI | BİLİŞİM TEKNOLOJİLERİ<br>BÖLÜMÜ | ÇOCUK GELİŞİMİ VE<br>EĞİTİMİ BÖLÜMÜ |
|---------------------------------|---------------------------------|-------------------------------------|
| <u>10-A SINIFI</u>              | -                               | 27                                  |
| <u>10-B SINIFI</u>              | 22                              | -                                   |
| <u>11-A SINIFI</u>              | -                               | 29                                  |
| <u>11-B SINIFI</u>              | 17                              | -                                   |
| <u>TOPLAM</u>                   | 39                              | 56                                  |

Sayfa: 1/1 Sözcük: 0 🍼 Türkçe

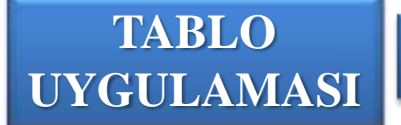

Sayfaya şekildeki gibi tablo ekleyip hücrelere bilgileri yazın.

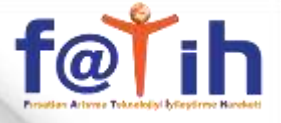

| a) 🖬 🤊 - (                                                              | <del>ت</del> - ق                                 |                                                                                                    | Yazılı Soruları -                                                              | Microsoft Word                                                                 |                                                                                                    |                                               |                                      |
|-------------------------------------------------------------------------|--------------------------------------------------|----------------------------------------------------------------------------------------------------|--------------------------------------------------------------------------------|--------------------------------------------------------------------------------|----------------------------------------------------------------------------------------------------|-----------------------------------------------|--------------------------------------|
| Giriş<br>  Kapak Sayfası =<br>  Boş Sayfa<br>  Sayfa Sonu<br>  Sayfalar | Ekle Jøyfa Dúzeni<br>Tablo Resim Kür<br>Tablolar | Başvurular Postal<br>Başvurular Postal<br>Cizi Postal<br>Sim Postal<br>Sim Postal<br>Sim Postal<br>Sim Postal<br>Sim Postal<br>Sim Postal<br>Sim Postal | lar Gözden Geçir (<br>Köprü<br>Ar Yer İşareti<br>Gapraz Başvuru<br>Bağlantılar | Örünüm<br>Üstbilgi *<br>Altbilgi *<br>Sayfa Numarası *<br>Üstbilgi ve Altbilgi | <ul> <li>Hızlı Parçalar ▼</li> <li>WordArt ▼</li> <li>▲ Başlangıcı Büyüt ▼</li> <li>Metin</li> </ul> | À Îmza Satiri ▼<br>3 Tarih ve Saat<br>Mesne ▼ | π Denklem +<br>Ω Simge +<br>Simgeter |
| Saytalar                                                                | Tabloiar                                         | Çizimler                                                                                                    | Baglantilar                                                                    | Ustbilgi vé Altbilgi                                                           | Metin                                                                                                | 1                                             | Simgeler                             |
|                                                                         |                                                  |                                                                                                    |                                                                                |                                                                                |                                                                                                    |                                               |                                      |
|                                                                         |                                                  |                                                                                                    |                                                                                | R                                                                              |                                                                                                    |                                               |                                      |
|                                                                         |                                                  |                                                                                                    | NW1                                                                            | 1                                                                              |                                                                                                    |                                               |                                      |
|                                                                         | 5                                                |                                                                                                    |                                                                                | AN CONTRACTOR                                                                  |                                                                                                    |                                               |                                      |
|                                                                         |                                                  |                                                                                                    | NIA                                                                            |                                                                                |                                                                                                    |                                               |                                      |
| _                                                                       |                                                  | ANG                                                                                                    |                                                                                |                                                                                |                                                                                                    |                                               |                                      |
|                                                                         |                                                  |                                                                                                    | 3 AN                                                                           |                                                                                |                                                                                                    |                                               |                                      |
|                                                                         |                                                  |                                                                                                    |                                                                                |                                                                                |                                                                                                    |                                               |                                      |
|                                                                         |                                                  |                                                                                                    |                                                                                |                                                                                |                                                                                                    |                                               |                                      |

DOSYADAN RESİM EKLEMEK

Sayfaya bilgisayarda kayıtlı olan bir resim eklenebilir.

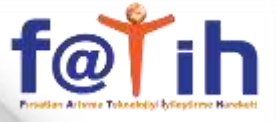

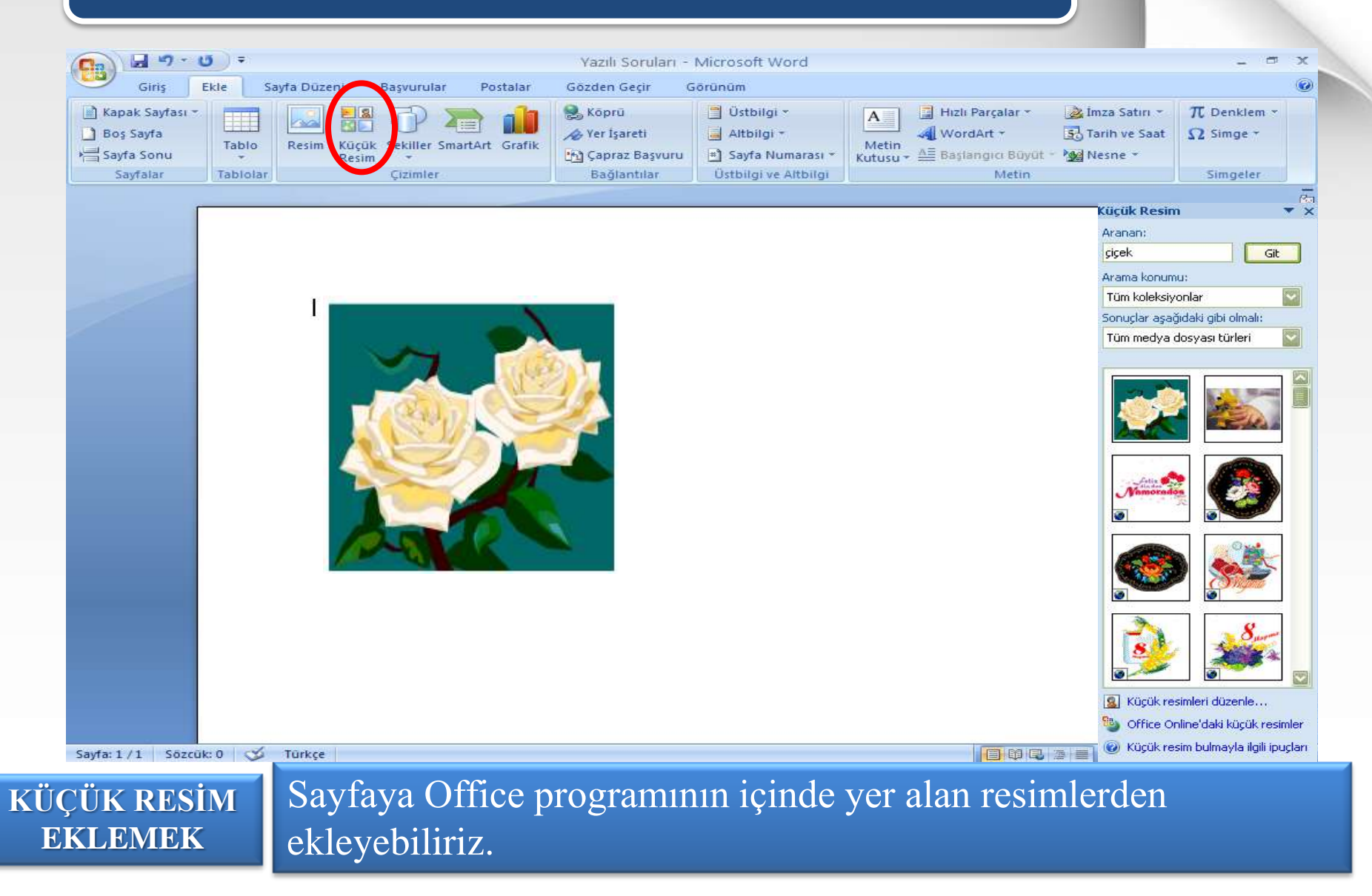

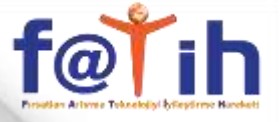

| Ca 9 - 0 -                                                                                     |                                         | Yazılı Soruları - Microso                                                                         | oft Word                                 |                                                                                                    |                                                                                                    |                          | ×         |
|------------------------------------------------------------------------------------------------|-----------------------------------------|---------------------------------------------------------------------------------------------------|------------------------------------------|----------------------------------------------------------------------------------------------------|----------------------------------------------------------------------------------------------------|--------------------------|-----------|
| Giriş Ekle Sayfa Düze                                                                          | eni Başvurular Postalar                 | Gözden Geçir Görünüm                                                                              |                                          |                                                                                                    |                                                                                                    |                          | 0         |
| Kapak Sayfası ▼<br>Boş Sayfa<br>Sayfa Sonu<br>Sayfalar<br>Kapak Sayfası ▼<br>Tablo<br>Tablolar | Küçük Şekiller SmartArt Grafik<br>Resim | Köprü     Üst       Yer İşareti     Altl       Çapraz Başvuru     Say       Bağlantılar     Üstbi | tbilgi *<br>bilgi *<br>Aligi ve Altbilgi | Izlı Parçalar ▼ WordArt ▼ A≣ Başlangıcı Büyüt ▼ Metin                                                                                                    | Ìmza Satırı ▼<br>➡ Tarih ve Saat<br>Mesne ▼                                                                                                    | π Denklem *<br>Ω Simge * |           |
| Sayfa: 1/1 Sözcük: 0 🗭 Türkçe                                                                  |                                         |                                                                                                   |                                          |                                                                                                    | 2 %100                                                                                                    |                          | * • • * • |
|                                                                                                |                                         |                                                                                                   |                                          | and the second second se | and a second second sec |                          |           |
| RESIM EKLEME                                                                                   | Savfava EV                              | ve AİLE ilgi                                                                                      | li resimler                              | allavin                                                                                                    |                                                                                                    |                          |           |

Sayfaya EV ve AİLE ilgili resimler ekleyin.

UYGULAMASI

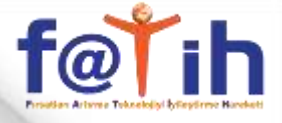

| <b>Ca</b> 9 -                                                                                                 | <del>ت</del> ت |                     |                                                                                                    | Yazılı Soruları -                                                                             | Microsoft Word                                                                                             |                                                                       |                                           |                          | x                 |
|----------------------------------------------------------------------------------------------------|----------------|---------------------|----------------------------------------------------------------------------------------------------|-----------------------------------------------------------------------------------------------|----------------------------------------------------------------------------------------------------|-----------------------------------------------------------------------|-------------------------------------------|--------------------------|-------------------|
| Giris                                                                                                    | Ekle S         | Sayfa Düzeni        | Barnurular Postalar                                                                                                    | Gözden Geçir 🛛 🛛                                                                              | lõrünüm                                                                                                    |                                                                       |                                           |                          | ۲                 |
| <ul> <li>Kapak Sayfası</li> <li>Boş Sayfa</li> <li>Boş Sayfa</li> <li>Sayfa Sonu</li> <li>Sayfalar</li> </ul> | Tablo          | Resim Küçü<br>Resin | Sekiller SmartArt Grafik                                                                                                    | <ul> <li>Soprū</li> <li>✓ Yer İşareti</li> <li>Capraz Başvuru</li> <li>Bağlantılar</li> </ul> | <ul> <li>Üstbilgi *</li> <li>Altbilgi *</li> <li>Sayfa Numarası *</li> <li>Üstbilgi ve Altbilgi</li> </ul> | A Hizli Parçalar *<br>Metin<br>Kutusu * A Başlangıcı Büyüt *<br>Metin | imza Satırı →<br>Tarih ve Saat<br>Mesne → | π Denklem *<br>Ω Simge * |                   |
|                                                                                                    |                |                     | Son Kullanılan Şekiller                                                                                                    |                                                                                               |                                                                                                    |                                                                       |                                           |                          | Ē                 |
|                                                                                                    |                | I                   | <ul> <li>□</li> <li>○</li> <li>○<th>L,\$\$\$6<br/>,`,∧,с %<br/>∆ L O () \$<br/>@@ ♡ `\ \$<br/>{ }<br/>&amp; P P 4 4</th><th></th><th></th><th></th><th></th><th></th></li></ul> | L,\$\$\$6<br>,`,∧,с %<br>∆ L O () \$<br>@@ ♡ `\ \$<br>{ }<br>& P P 4 4                        |                                                                                                    |                                                                       |                                           |                          |                   |
|                                                                                                    |                |                     | Akış Çizelgesi              Akış Çizelgesi              O ○ ○ ○ ○ ○ ○ ○ ○ ○ ○ ○ ○ ○ ○ ○ ○ ○ ○ ○                                                                                                    |                                                                                               |                                                                                                    |                                                                       |                                           |                          |                   |
| Cardy 1/1 Carr                                                                                                | Given I and    | Turbra              | Yıldızlar ve Başlık Sayfalar<br>② ② 수 ☆ ④ ④ ④<br>□ □ ○ ○ ○<br>④ Ye <u>n</u> i Çizim Tuvali                                                                                                    | ■<br>夢 む ヱ ひ ひ                                                                                |                                                                                                    |                                                                       | 5 S(100 )                                 |                          | * * 0 3           |
| Sayfa: 1 / 1   Sozo                                                                                           | uk: 0   🏈      | Türkçe              |                                                                                                    |                                                                                               |                                                                                                    |                                                                       | @ ≣ %100 (_)-                             | V                        | -( <del>+</del> ) |
| ŞEKİL                                                                                                    |                | Sav                 | fava menii                                                                                                    | deki sekil                                                                                    | leri eklev                                                                                                 | ehiliriz                                                              |                                           |                          |                   |

Sayfaya menüdeki şekilleri ekleyebiliriz.

EKLEMEK

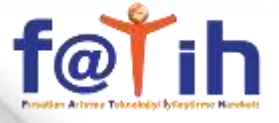

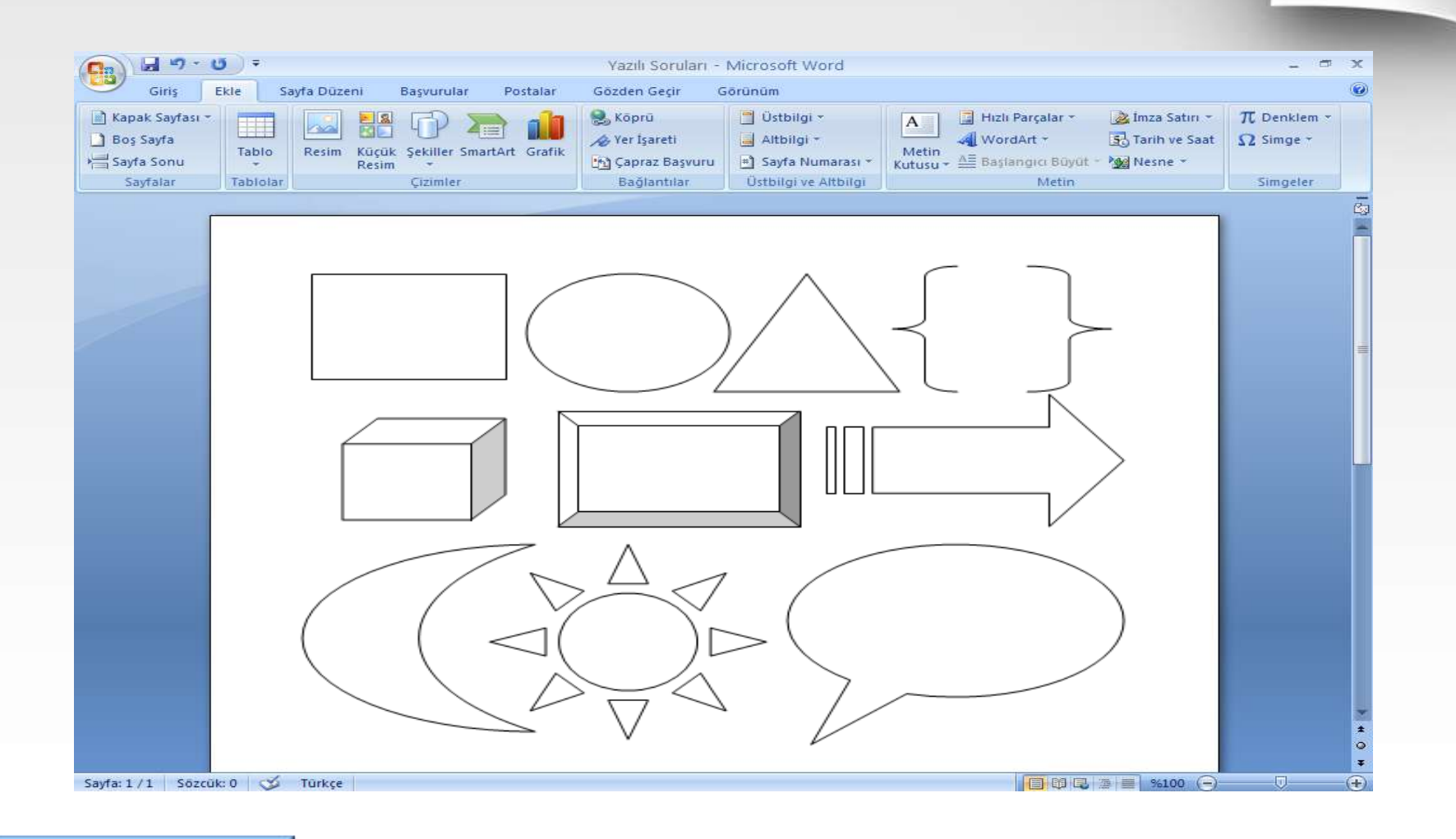

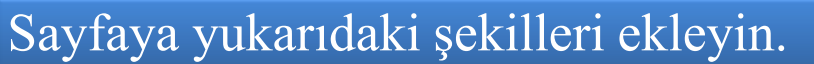

ŞEKİL EKLEME

UYGULAMASI

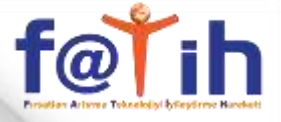

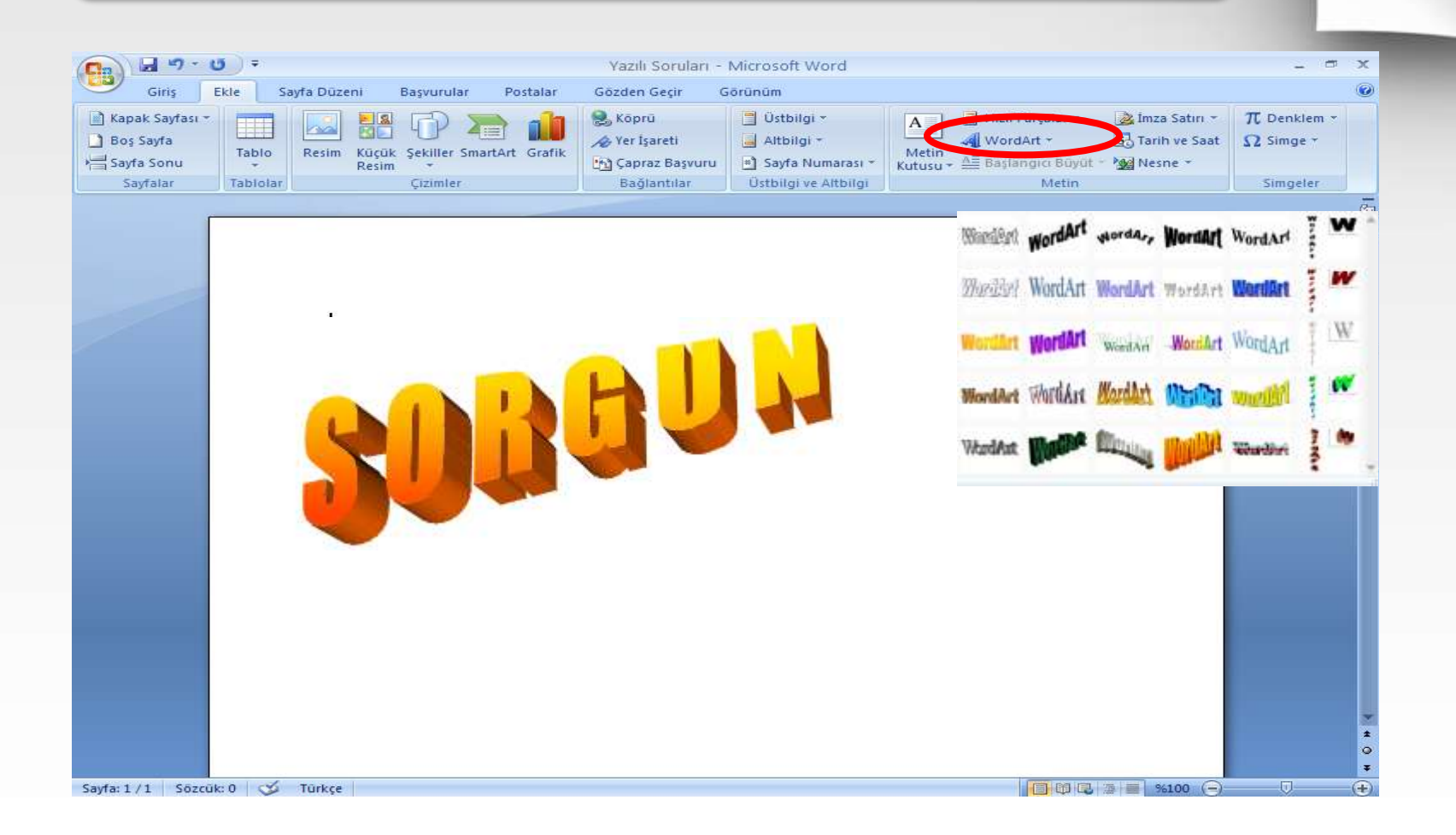

Sayfaya 3 boyutlu yazı ekleyebiliriz.

WORDART

**EKLEMEK** 

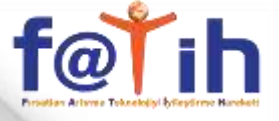

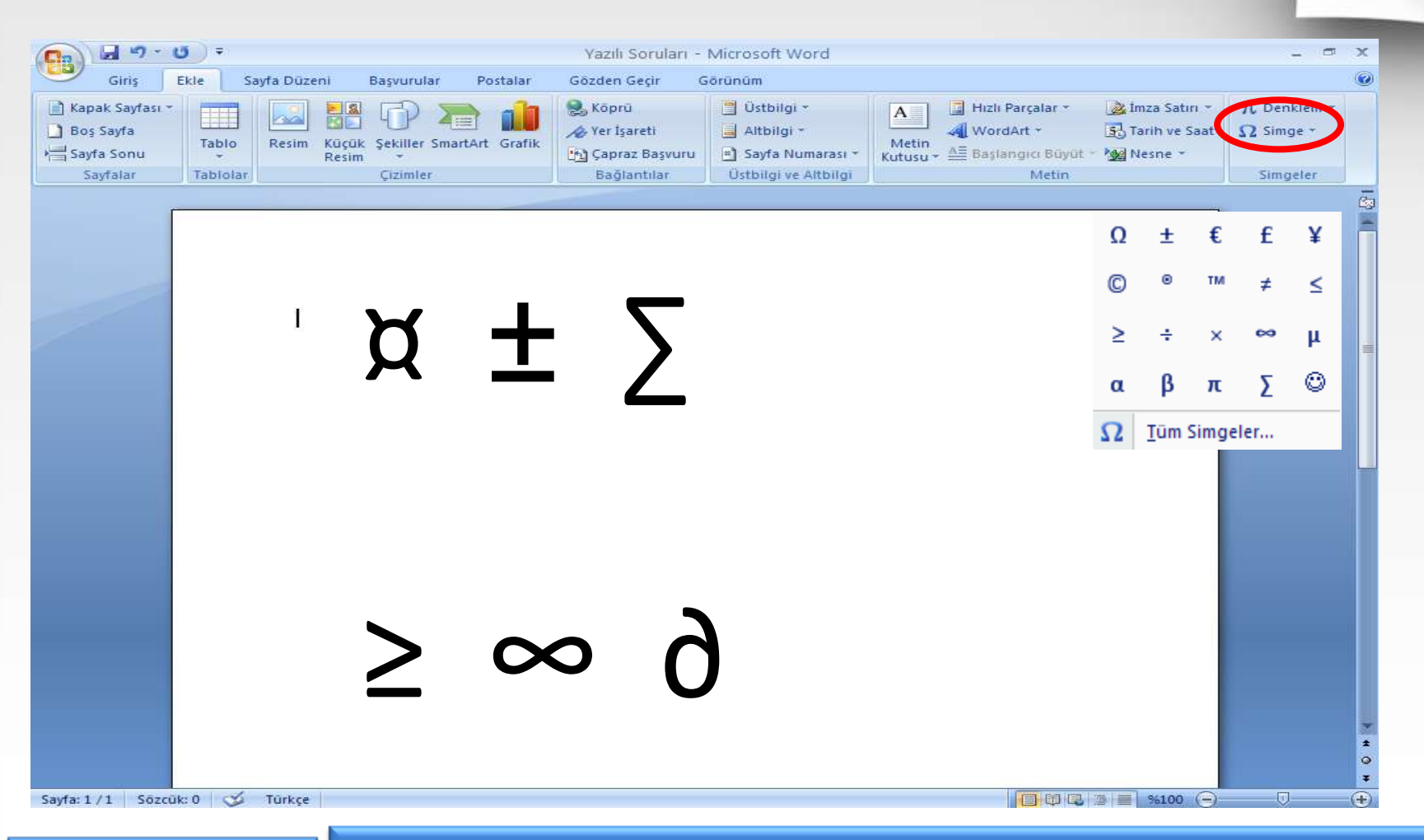

SİMGE

EKLEMEK

Sayfaya klavye üzerinde bulunan ve bulunmayan birçok simgeyi buradan ekleyebiliriz.

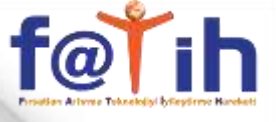

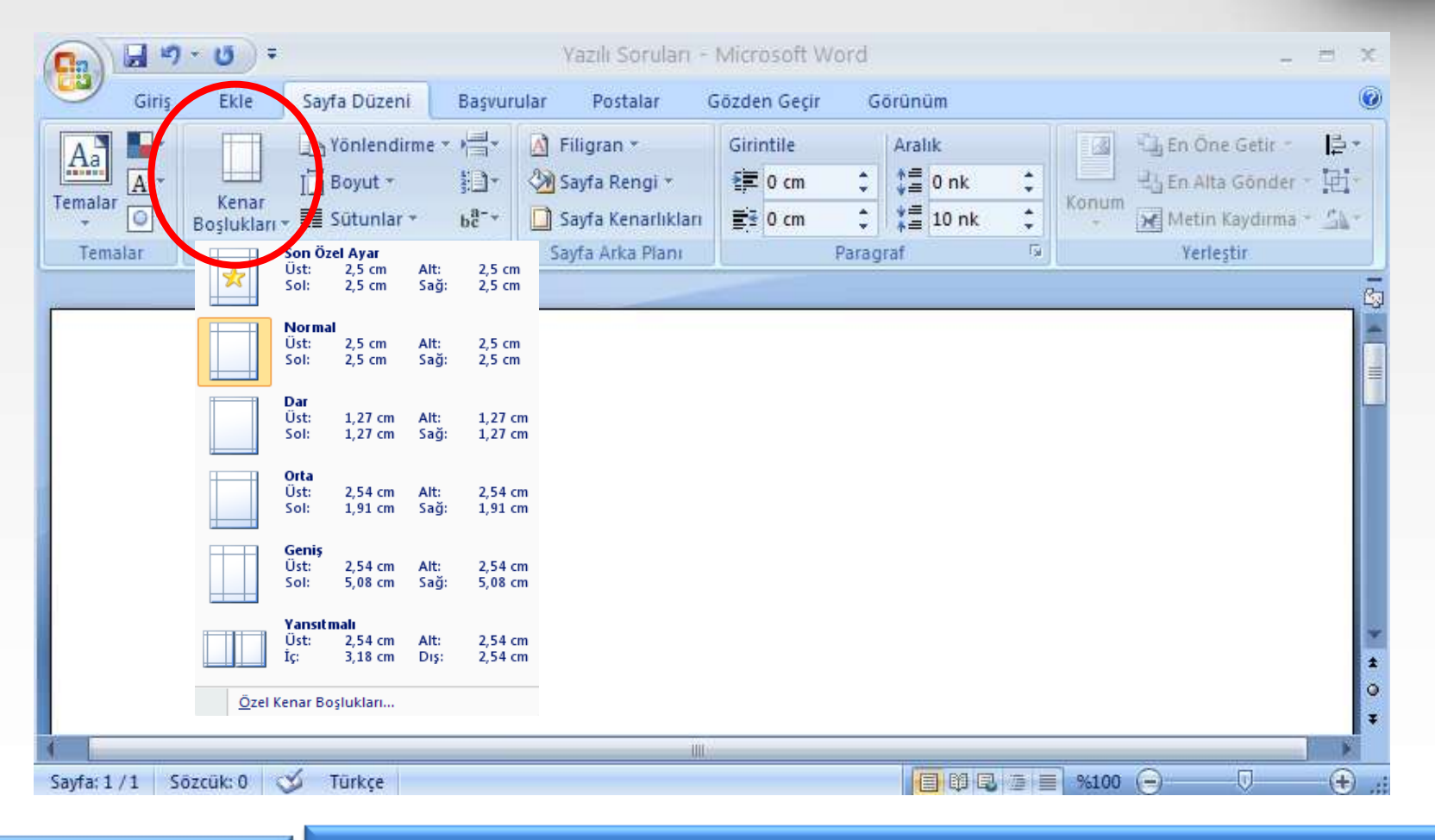

**KENAR** 

BOŞLUKLARI

Sayfada yazı yazarken üstten, alttan, soldan ve sağdan bırakılacak olan boşluklar bu komut ile ayarlanabilir.

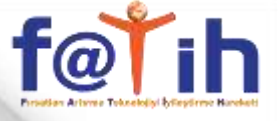

(Ŧ)

#### WORD KULLANIMI

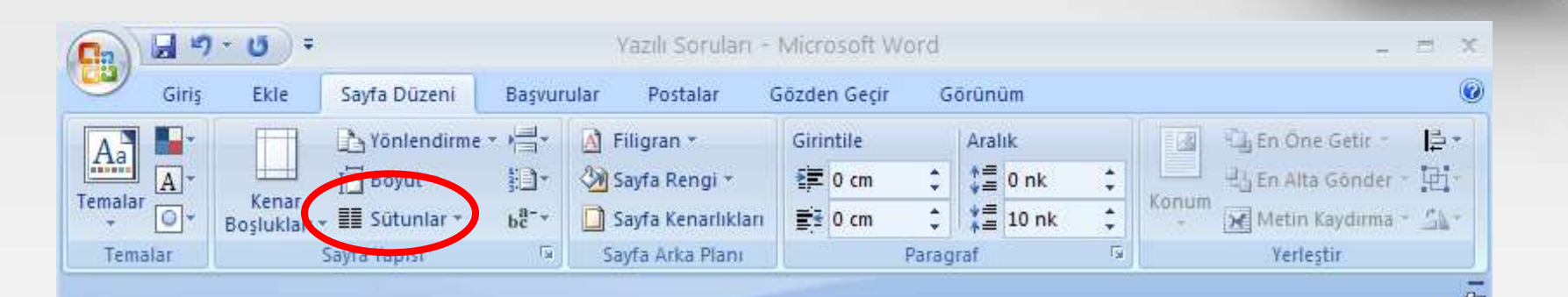

Sorgun Kız Meslek Lisesi Sorgun Kız Meslek Lisesi Sorgun Kız Sorgun Kız Meslek Lisesi Sorgun Kız Meslek Lisesi Sorgun Kız

E 10 2 5 5 %100 (-)

Sayfa: 1 / 1 Sözcük: 0 🍼 Türkçe

SÜTUNLAR KOMUTU Çalışma sayfasına bu komut ile birden fazla sütunda yazı yazılabilir.

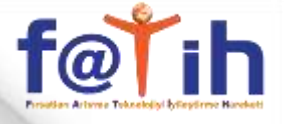

| Giriş   | Ekle Sayfa Düzeni        | Başvuri | ular Postalar G    | özden         | Geçir | Gö      | rūnūn         | 1    |     | The second | -        | e - 212     |       |
|---------|--------------------------|---------|--------------------|---------------|-------|---------|---------------|------|-----|------------|----------|-------------|-------|
| Aa      | Yönlendirme              | * 后*    | a ringram          | Girint        | ile   |         | Aralık        |      |     |            | Li En C  | )ne Getir - | ļ     |
| Temalar | Kenar Boyut *            | 3:14    | 🖓 Sayfa Rengi *    |               | cm    |         | € <u></u> = 0 | nk   |     | Konum      | Hig En A | lta Gönde   | r . 把 |
| - O* Bo | ışlukları - 📰 Sütunlar - | bc-+    | Jayra Kenarlıkları | <b>≣</b> ≇  0 | cm    | ÷       | [三]           | 0 nk | -   |            | Met.     | in Kaydırmi | a - r |
| Temalar | Sayfa Yapısı             | 16      | Sayfa Arka Plani   |               | ł     | Paragra | at.)          |      | 191 |            | Ye       | rleştir     |       |
|         |                          |         |                    |               |       |         |               |      |     |            |          |             |       |
|         |                          |         |                    |               |       |         |               |      |     |            |          |             |       |
|         |                          |         |                    |               |       |         |               |      |     |            |          |             |       |
|         |                          |         |                    |               |       |         |               |      |     |            |          |             |       |
|         |                          |         |                    |               |       |         |               |      |     |            |          |             |       |

Çalışma sayfasının rengi bu komut ile ayarlanabilir.

KOMUTU

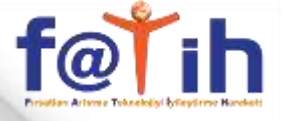

# WORD KULLANIMI UYGULAMA

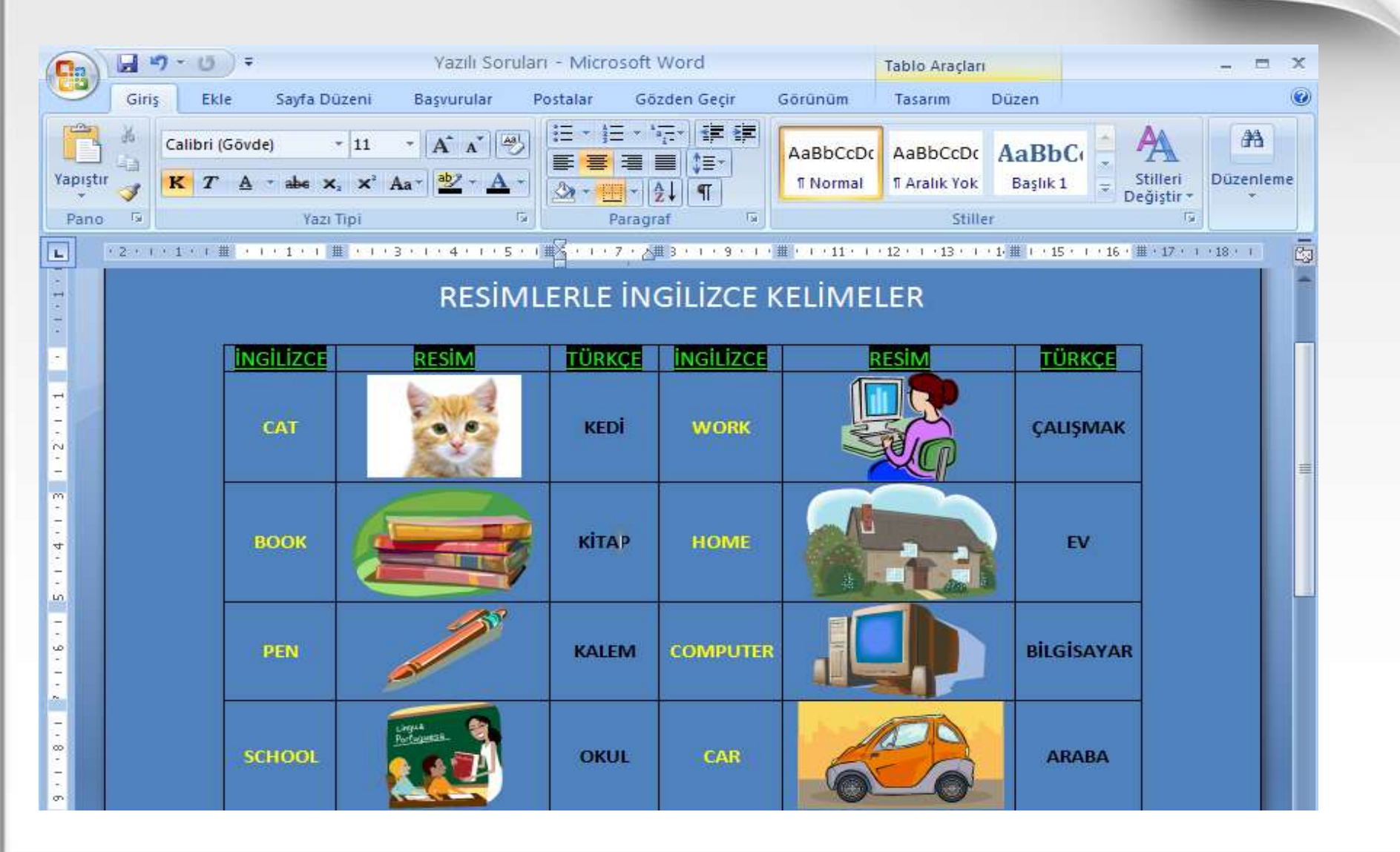

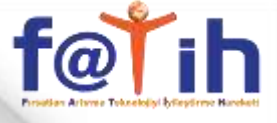

## WORD KULLANIMI UYGULAMA

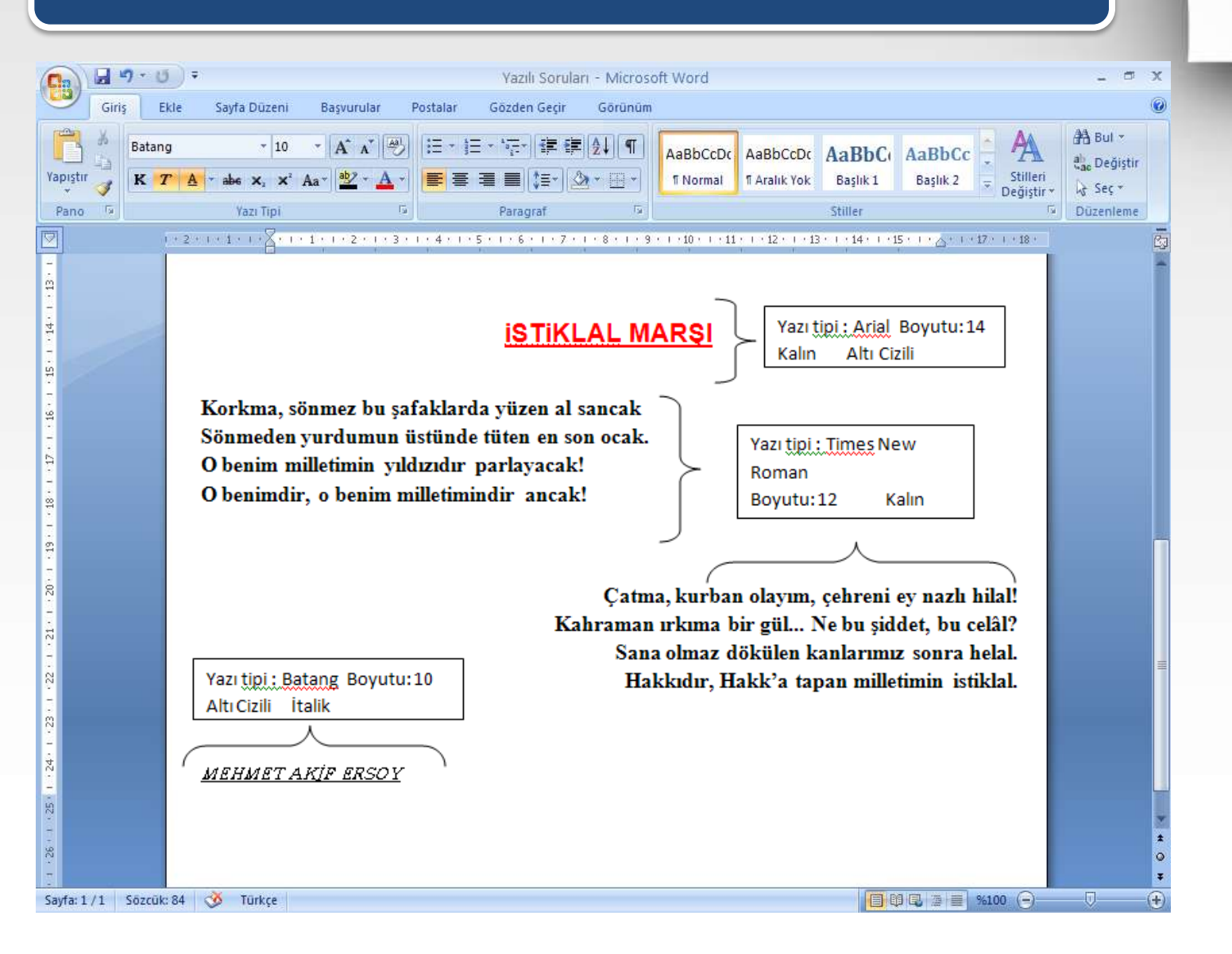